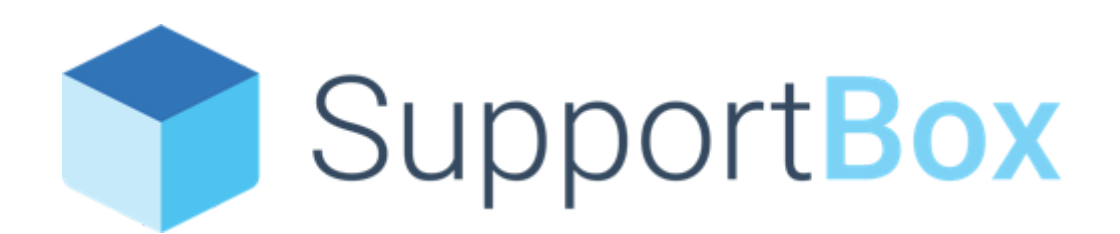

# Příručka pro zakladatele a správce

# Obsah

| Příručka pro                                       | 1  |
|----------------------------------------------------|----|
| zakladatele a správce                              | 1  |
| Obsah                                              | 2  |
| Úvod                                               | 3  |
| Začínáme se SupportBoxem                           | 4  |
| Registrace SupportBoxu                             | 5  |
| Nastavení příchozí a odchozí pošty                 | 10 |
| Aby vám zprávy chodily do SupportBoxu              | 10 |
| Aby se zprávy ze SupportBoxu správně odesílaly     | 10 |
| Přidání kolegů                                     | 14 |
| Úrovně pravomocí v rámci celého účtu               | 14 |
| Zakladatel účtu                                    | 14 |
| Správce účtu                                       | 15 |
| Uživatel účtu                                      | 15 |
| Nastavení společnosti                              | 16 |
| E-mailové schránky                                 | 17 |
| Nastavení e-mailových schránek                     | 17 |
| Všeobecné                                          | 17 |
| Chování schránky                                   | 19 |
| Pravomoce                                          | 20 |
| SMTP                                               | 22 |
| Složky                                             | 23 |
| Pravidla                                           | 24 |
| SLA                                                | 25 |
| Připravené odpovědi                                | 26 |
| Sdílet                                             | 27 |
| Štítky                                             | 28 |
| Pluginy                                            | 30 |
| Jak vypadá například Shoptet plugin v praxi?       | 31 |
| Jaké pluginy si můžete aktivovat?                  | 32 |
| E-shopová řešení                                   | 32 |
| Marketingové nástroje                              | 33 |
| Telefonní ústředna                                 | 33 |
| Sociální sítě                                      | 33 |
| Účetní systémy                                     | 34 |
| CRM                                                | 34 |
| Expanze do zahraničí                               | 34 |
| Další šikovné nástroje                             | 35 |
| MiniCRM = provázaná komunikace napříč SupportBoxem | 35 |
| Live chat                                          | 37 |

| Nastavení pravomocí pro live chat                  | 38 |
|----------------------------------------------------|----|
| Úrovně pravomocí v rámci live chatu                | 38 |
| Přidání live chatu                                 | 40 |
| Nastavení live chatu                               | 42 |
| Všeobecné                                          | 42 |
| Chování                                            | 43 |
| Barvy                                              | 45 |
| Textace                                            | 45 |
| Offline                                            | 46 |
| Pracovní doba                                      | 46 |
| Připravené odpovědi                                | 47 |
| Automatické zprávy                                 | 48 |
| Vzhled inicializace                                | 49 |
| Blokované IP                                       | 49 |
| Facebook Messenger a Instagram                     | 50 |
| Telefony                                           | 52 |
| Nastavení pravomocí pro telefony                   | 53 |
| Úrovně pravomocí v rámci telefonů                  | 53 |
| Přidání telefonu                                   | 55 |
| Přidání Optimcall telefonu                         | 56 |
| Nastavení telefonu                                 | 58 |
| Všeobecné                                          | 59 |
| Chování                                            | 59 |
| Pracovní doba                                      | 61 |
| Připravené odpovědi                                | 62 |
| Napojené zařízení                                  | 62 |
| Statistiky                                         | 64 |
| Jaké reporty jsou k dispozici?                     | 64 |
| Jak statistiky fungují                             | 65 |
| Doporučení pro sledování a vyhodnocování statistik | 65 |
| Užitečné odkazy                                    | 67 |
| Závěr                                              | 68 |
|                                                    |    |

# Úvod

Jsme nadšení, že jste se rozhodli prozkoumat SupportBox. Věříme, že jako šikovný komunikační nástroj vám urychlí a usnadní každodenní péči o vaše klienty.

SupportBox jsme vyvíjeli tak, aby pro vás bylo snadné se v něm rychle zorientovat. Do této příručky jsme sepsali stručný postup včetně tipů a triků. Díky tomu se naučíte pracovat se SupportBoxem snadno a efektivně.

Kdyby vás napadly otázky, na které tu nevidíte odpovědi, neváhejte nám prosím zavolat na tel. 778 443 348, napsat přes live chat v aplikaci, nebo zaslat e-mail na <u>info@supportbox.cz</u>. Rádi vám pomůžeme, také si můžeme nasdílet obrazovky a vše projít společně.

SupportBox má mnoho užitečných funkcí, které v běžném e-mailovém rozhraní nepotkáte. Byla by škoda jich nevyužít.

# Začínáme se SupportBoxem

Pro začátek bude dobré udělat si jasno v tom, jaké schránky a které kolegy budete v SupportBoxu potřebovat.

#### Schránky

Jaké všechny schránky používáte a které z nich budete mít přesměrované do SupportBoxu? Všechny, nebo jen některé? Počet schránek, které můžete mít přesměrované do SupportBoxu, je neomezený a nijak se vám neodrazí v ceně za SupportBox.

## Příklady schránek:

- info@mujeshop.cz
- sklad@mujeshop.cz
- reklamace@mujeshop.cz
- velkoobchod@mujeshop.cz

## <u>Tým</u>

Kteří kolegové budou v SupportBoxu vyřizovat zprávy? Do kterých schránek budou mít přístup? Každému kolegovi můžete udělit přístup jen do některých schránek. Někteří mohou být správcem schránky, jiní jen běžným uživatelem. Kolegy byste měli zvát do aplikace e-mailovou adresou, která skutečně existuje; dorazí jim na ni první přihlašovací údaje, také ale proto, aby si mohli případně vygenerovat zapomenuté heslo.

## Příklady uživatelů:

- Zakladatel: Havlicek@mujeshop.cz
- Správce: Krakorova@mujeshop.cz
- Uživatel: <u>Bohac@mujeshop.cz</u>

# **Registrace SupportBoxu**

Začněte na adrese <u>https://app.supportbox.cz/registration</u>, zde si založíte vaši vlastní licenci. Jako zakladatele **uveďte váš pracovní e-mail**, na který následně může chodit fakturace, ale hlavně – osoba s tímto loginem bude mít pod palcem všechny kolegy a správu všech schránek. (V případě personálních změn vám můžeme tento zakladatelský účet kdykoliv upravit.)

| Vyzkoušeite SupportBox                                                                                                    |
|----------------------------------------------------------------------------------------------------|
| na 14 dní zdarma                                                                                                    |
| Podívejte se, jak vám pomůže SupportBox zlepšit zákaznickou péči                                                                                                   |
| Vložte vaši e-mailovou adresu, kterou budete používat pro přihlašování. My vám na ni<br>zašleme heslo. V dalším kroku si nastavíte e-mail, kam vám píší zákazníci. |
| Zadejte váš e-mail VYZKOUŠET ZDARMA                                                                                                    |
| Registrací souhlasite s <u>obchodními podmínkami</u>                                                                                                    |
| Šetříme čas už 1 125 hrdinům na zákaznické podpoře                                                                                                    |
| Kékárna.cz       ACTIVA       CCC       Highea         Zótral nis bed       Potřeby pro kancelář       CCC       Fighea                                            |

Ve druhém kroku **vyplňte vaše jméno a telefon**. To je důležité i pro nás, abychom vás mohli kontaktovat, kdyby se dělo cokoliv důležitého.

| Vyplňte profil                    | Vytvořte schránku       | Nastavte schránku |
|-----------------------------------|-------------------------|-------------------|
| Jméno a příjmení *                | Povězte nám něco o sobě |                   |
| Telefon *                         |                         |                   |
| Souhlasím s obchodními podmínkami |                         | Pokračovat 🗲      |

Ve třetím kroku **uveďte název schránky**, **kterou chcete mít v SupportBoxu přesměrovanou pro vyřizování e-mailů**, například obchod@mujeshop.cz. V tomto kroku stačí přidat pouze jednu schránku, a pokud máte schránek více, přidáte si je později přímo v aplikaci po dokončení registrace.

|        | Vyplňte profil                               | Vytvořte schránku                                                                                      | Nastavte schránku                                    |
|--------|----------------------------------------------|----------------------------------------------------------------------------------------------------|------------------------------------------------------|
|        |                                              |                                                                                                    |                                                      |
|        | Zadejte Vaši e-                              | mailovou adresu, na kterou Vá                                                                          | im píší zákazníci                                    |
|        | Zadejt                                       | e Vaši e-mailovou adresu, na kterou Vám píší záka                                                      | azníci *                                             |
| E-mail |                                              |                                                                                                    |                                                      |
|        | Vložte vaši veřejnou e-mail<br>Např. podpora | ovou adresu, kterou chcete přidat do SupportBoxu (p<br>@mujeshop.cz, info@mojeagentura.cz, rezervace@m | oľší vám na ní vaši zákazníci).<br>ujhotel.cz, apod. |
|        |                                              |                                                                                                    | Pokračovat -                                         |
|        |                                              |                                                                                                    |                                                      |

Ve čtvrtém, posledním kroku je důležité **nastavení přesměrování zpráv do SupportBoxu**. K dispozici máte ihned i návody pro přesměrování u nejběžnějších poskytovatelů.

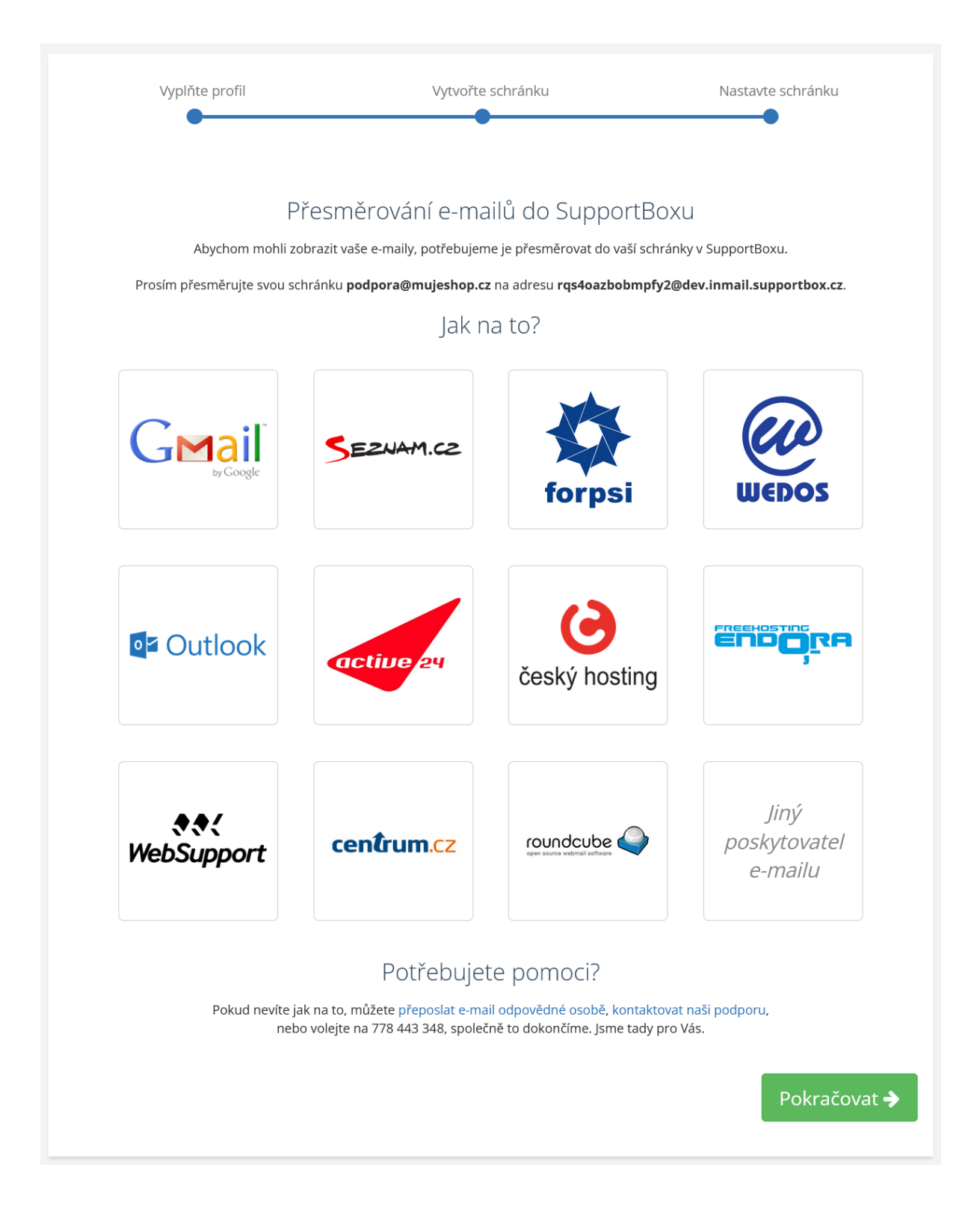

Klidně ale můžete přesměrování zpráv provést až poté, co se přihlásíte do aplikace. Pokud jste přesměrování neprovedli v předchozím kroku, budete na tuto nutnost upozorněni žlutou hláškou přímo v rozhraní SupportBoxu.

| 🕒 Sch | ránky > velkoobchod@          |                                                                                                    | 🕼 Nová zprá   | va 🌣 Na          | astavení           |    |
|-------|-------------------------------|----------------------------------------------------------------------------------------------------|---------------|------------------|--------------------|----|
| Abych | om mohli zobrazit zprávy od v | ašich zákazníků, přesměrujte prosím Váš e-mail na adresu <b>7sk13vf6gv7f6fq@inmail.supportbox.cz</b>                                       |               |                  |                    |    |
| _     |                               |                                                                                                    |               |                  |                    | T  |
|       | Jméno                         | Text                                                                                                    | Stav          | Číslo<br>ticketu | Poslední<br>zpráva |    |
| _ Q   | info@supportbox.cz            | <b>Vítejte v aplikaci SupportBox</b><br>Dobrý den, vítejte v SupportBoxu. Jsem velmi rád, že jste si vybral SupportBox a mou snahou bude p | <b>∓</b> Nový | 90303850 09.     | 10.2023 14:4       | 14 |

<u>Přesměrování vašich e-mailů</u> je krok, který vám zabere chviličku času, je však zcela klíčový pro další práci.

Najděte v nastavení vaší e-mailové schránky políčko, kam můžete vložit adresu, na kterou chcete vaše e-maily přeposílat. Obvykle to bývá v záložkách Přesměrování nebo Přeposílání.

**SupportBox tip:** Jednotlivé návody pro přesměrování vašich schránek u nejběžnějších e-mailových klientů/poskytovatelů najdete v naší nápovědě  $\rightarrow$  <u>Přesměrování schránek</u>.

Ptáte se, co udělat se zprávami, které máte v původním e-mailu? Komunikaci je možné do SupportBoxu importovat. S tímto importem vám rádi pomůžeme, stačí zaslat nám podklady dle pokynů v našem článku  $\rightarrow$  Import komunikace do SupportBoxu.

# Nastavení příchozí a odchozí pošty

## Aby vám zprávy chodily do SupportBoxu

Jak už jsme zmínili výše, zprávy do SupportBoxu je **potřeba přesměrovat** z místa, kde je váš e-mail zaregistrovaný (často to bývá u domény), neboli z vašeho původního e-mailového klienta (Gmail, Seznam, …). Využít můžete naše návody, které vás přesměrováním provedou krok za krokem. Návody najdete zde  $\rightarrow$  <u>Přesměrování schránek</u>.

## Aby se zprávy ze SupportBoxu správně odesílaly

Aby byly vaše zprávy vašim zákazníkům v pořádku doručeny, nebo aby vaše zprávy zákazníkům nepadaly do spamu, je nezbytně nutné provést **vhodné nastavení odesílání**. Máte hned několik možností, jak správné odesílání ze SupportBoxu podpořit a vhodně nastavit.

 <u>SPF záznam</u> – nastavení SPF záznamu je ideální do začátku, kdy se s aplikací seznamujete a zkoušíte její možnosti. Pro odesílání v takovém případě využíváte naše poštovní servery, je ale nutné nám prostřednictvím SPF záznamu, nastaveného na vaší doméně, udělit "povolení", abychom mohli vaše zprávy bez potíží odesílat a doručovat.

| G Schránk                                                                                                | C Schránky > velkoobchod@mujeshop.cz > Nastavení schránek |              |            |           |          |         |                    |          |           |              |  |  |            |  |
|----------------------------------------------------------------------------------------------------|-----------------------------------------------------------|--------------|------------|-----------|----------|---------|--------------------|----------|-----------|--------------|--|--|------------|--|
| Všeobecné Chování schránky Pravomoce SMTP Složky Pravidla SLA Připravené odpovědi Pluginy Sdílet Lucy At |                                                           |              |            |           |          |         |                    |          |           |              |  |  |            |  |
|                                                                                                    |                                                           |              |            |           |          |         |                    |          |           |              |  |  |            |  |
| Vyber                                                                                                    | te server pro odesílá                                     | ní pošty * ( | Základní S | SupportBo | x 🔿 Vlas | tní SMT | P 🔿 Nový SMTP Supp | ortBox ( | ) Gmail / | G Suite SMTP |  |  |            |  |
|                                                                                                    |                                                           |              |            |           |          |         |                    |          |           |              |  |  | i Návod SP |  |
|                                                                                                    |                                                           |              |            |           |          |         |                    |          |           |              |  |  |            |  |
|                                                                                                    |                                                           |              |            |           |          |         |                    |          |           |              |  |  |            |  |

 <u>Vlastní SMTP</u> – pokud si nastavíte vlastní SMTP, znamená to, že pro odesílání zpráv budete používat vaše poštovní servery, nikoliv servery naše. V nastavení konkrétní schránky zadejte údaje, které vám sdělí váš poskytovatel e-mailu. V nápovědě vám nabízíme i několik konkrétních návodů pro nastavení vlastního <u>SMTP u nejběžnějších poskytovatelů</u>.

| Schránky | y > Info > Nasta      | avení schrán  | ek       |           |          |         |                     |          |           |              |         |
|----------|-----------------------|---------------|----------|-----------|----------|---------|---------------------|----------|-----------|--------------|---------|
| eobecné  | Chování schránky      | Pravomoce     | SMTP     | Složky    | Pravidla | SLA     | Připravené odpovědi | Pluginy  | Sdílet    | Lucy         |         |
| Vyber    | te server pro odesílá | iní pošty * 🔾 | Základní | SupportBo | x 💿 Vlas | tní SMT | P 🔿 Nový SMTP Supp  | ortBox ( | ) Gmail / | G Suite SMTP | i Návod |
| E-mailo  | vá adresa pro odesíl  | ání           |          |           |          |         |                     |          |           |              |         |
| info@    | @mujeshop.cz          |               |          |           |          |         |                     |          |           |              |         |
| Host (se | erver)                |               |          |           |          |         |                     |          |           |              |         |
| smtp     | .gmail.com            |               |          |           |          |         |                     |          |           |              |         |
| Port     |                       |               |          |           |          |         |                     |          |           |              |         |
| 587      |                       |               |          |           |          |         |                     |          |           |              |         |
| Usernar  | me                    |               |          |           |          |         |                     |          |           |              |         |
| info@    | م                     |               |          |           |          |         |                     |          |           |              |         |
| Heslo    |                       |               |          |           |          |         |                     |          |           |              |         |
|          | •••••                 |               |          |           |          |         |                     |          |           |              |         |
| Zabezpe  | ečení *               |               |          |           |          |         |                     |          |           |              |         |
| TLS      |                       |               |          |           |          |         |                     |          |           |              | \<br>\  |
|          |                       |               |          |           |          |         |                     |          |           |              |         |
|          |                       |               |          |           |          |         |                     |          |           |              | Uložit  |

 <u>Gmail / G Suite SMTP</u> – další možností pro bezpečné a správné odesílání vaší pošty ze SupportBoxu je nastavení Gmail / G Suite SMTP. Tuto možnost si nastavíte velmi snadno na pár kliknutí. Je to jednoduché a opravdu efektivní. Výhodou je, že si tímto nastavením můžete jednoduše zálohovat všechnu vaši odchozí poštu.

| Schránky                                                                                            | y > Karel Havlíče     | k > Nastav    | ení schrá  | nek      |           |         |                        |         |        |         |  |             |
|----------------------------------------------------------------------------------------------------|-----------------------|---------------|------------|----------|-----------|---------|------------------------|---------|--------|---------|--|-------------|
| Všeobecné                                                                                           | Chování schránky      | Pravomoce     | SMTP       | Složky   | Pravidla  | SLA     | Připravené odpovědi    | Pluginy | Sdílet | Lucy AI |  |             |
|                                                                                                    |                       |               |            |          |           |         |                        |         |        |         |  |             |
| Vybert                                                                                              | te server pro odesílá | ní pošty * 🔾  | Základní S | upportBo | x O Vlast | tní SMT | P 🔘 Gmail / G Suite SM | ИТР     |        |         |  |             |
| vyberte server pro odesilani posty * () Základní SupportBox () Vlastní SMTP () Gmail / G Suite SMTP |                       |               |            |          |           |         |                        |         |        |         |  |             |
| G                                                                                                   | Odstranit propojen    | í Gmail OAuth |            |          |           |         |                        |         |        |         |  | i Návod 📘 📘 |
| G                                                                                                   | Odstranit propojen    | í Gmail OAuth |            |          |           |         |                        |         |        |         |  | i Návod 🕨   |

4. <u>SPF + DKIM záznam</u> (doporučujeme) – nastavení SPF a DKIM záznamu na vaší doméně je v tuto chvíli to nejlepší, co si můžete nastavit. Pro odesílání budete využívat naše poštovní servery, ale nastavením SPF a DKIM záznamu nám udělíte "povolení" pro bezproblémové odesílání vašich zpráv. Navíc

#### také výrazně zvýšíte bezpečnost vaší elektronické komunikace.

| becné           | Chování schránky Pravomoce                                                   | 5MTP Složky Pravidla SLA Připravené odpovědi                                                                                                    | Pluginy   | / Sd   | ílet Lucy Al                                                                                                    |                      |
|-----------------|------------------------------------------------------------------------------|----------------------------------------------------------------------------------------------------|-----------|--------|----------------------------------------------------------------------------------------------------|----------------------|
| Vyber           | te server pro odesílání pošty * 🔾 z                                          | ikladní SupportBox 🔿 Vlastní SMTP 💿 Nový SMTP Suppor                                                                                                    | tBox      | ⊖ Gn   | nail / G Suite SMTP                                                                                                    |                      |
| Prosír<br>se na | n nastavte hodnoty v DNS pro SPF záz<br>naše návody Proč je SPF záznam důlež | am a DKIM záznam, aby odpovídaly hodnotám ve sloupečku "N<br>ý a Jak si nastavit DKIM a jeho výhody.                                                                                                    | astavit ł | nodnot | u". Zlepší se tím doručování zpráv a nebudou padat do span                                                                                                    | nu. Podívejte        |
|                 | Název                                                                        | Nastavit hodnotu                                                                                                    | тур       | TTL    | Aktuálně máte nastaveno                                                                                                    | spravne<br>nastaveno |
| SPF             | - nevyplňujte -                                                              | v=spf1 mx a include:spf1.supportbox.cz<br>include:sendgrid.net include:spf.smartemailing.cz ~all                                                                                                    | ТХТ       | 243    | v=spf1 mx a include:spf1.supportbox.cz<br>include:sendgrid.net include:spf.smartemailing.cz ~all                                                                                                    |                      |
|                 | l6rKp-<br>e108c6up6, domainkev.supportbox                                    | v=DKIM1; k=rsa;<br>p=MIIBIJQNABgkqhkiG9w0BAQEFEEOCAQ8OMIIBCgKCA<br>QEAxi3w0Rn7MVNEskphEsKFT21VVZF4NzH63/2VKEv68rH<br>0WJyhK+E8eClW8v5lvc0HzQb2AH+EwECm3tYssuJUlbrw<br>dnqTuKYof1yofT3BOFWmZyvOg5m6k6XBFXlQEwmV38/<br>QlxQ8XHGscJ3d9a112OnjcJo6v6QltbEvdJysnMhUwJWA | тхт       | 243    | v=DKIM1; k=rsa;<br>p=MIIBJANBgkqhkiG9w0BAQEFAAOCAQBAMIIBCgKCAQE<br>Axi3w0Rn7MVNEskphEsKFT21VVZF4NzH63/zVKEv68rH0<br>Wyhk+E8eCW8v5lvcOHzQbZAH+EwECmI3tYssuJUIbrwd<br>nqTuKVy61y0T3B0PWmZyv0g5mGK6XBFXIQEwmW3B/QI<br>xQ8XHGscJ3d3a12OnJcj9o6V6QItbEvdJysnMhUwXJWAP4<br>Pq875E1WwJxVFOVlox46miOmZQI4AoE374p9w7Z2Obh | 2                    |

SupportBox tip: Na toto nastavení nezapomínejte. Má přímý vliv na doručitelnost vašich zpráv, proto je ohromně důležité mít vždy jednu z možností výše u schránky nastavenou.

Nyní můžete v levém menu kliknout na tmavě modré tlačítko **Přidat schránku +** a přidat si další <u>e-mailovou schránku</u>, <u>live chat</u>, <u>telefon</u> nebo také <u>Facebook</u> <u>Messenger a Instagram</u>.

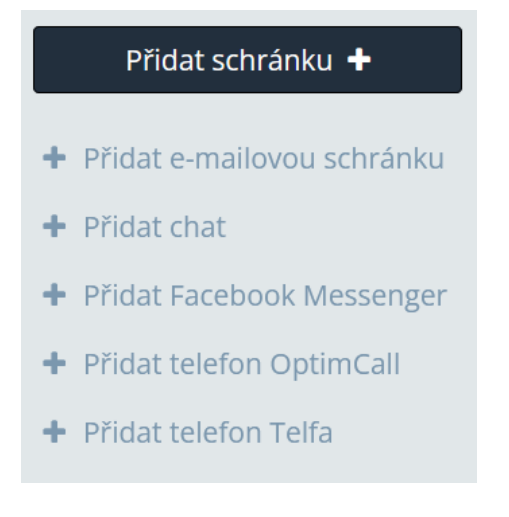

Pokud spravujete více SupportBox účtů, klikněte pro přidání dalších komunikačních kanálů na **ikonu pluska** hned vedle názvu vaší společnosti v tmavě modrém políčku.

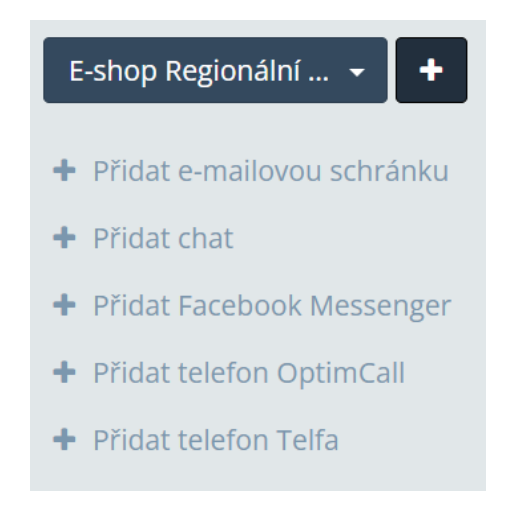

Vždy je potřeba zkopírovat vygenerovanou adresu a zajistit, aby do schránky byly přesměrovány vaše e-maily. Myslete vždy i na odesílání – tedy nastavení SPF + DKIM, SMTP nebo Gmail / G Suite SMTP (viz výše).

Ke každé schránce, ale i dalšímu novému kanálu, který budete přidávat, můžete rovnou i přidat kolegy, kteří mají mít do dané schránky přístup.

# Přidání kolegů

Potřebujete-li <u>přidat další kolegy</u> nebo upravit pravomoce či profily již přidaných kolegů, klikněte vlevo dole na ikonku panáčka  $\rightarrow$  **Tým**.

Kolegy můžete pozvat přes tlačítko **Pozvat kolegu**. Vašim kolegům pak přijde do e-mailu pozvánka včetně prvních přihlašovacích údajů.

Dále v této části aplikace uvidíte seznam všech kolegů, kteří již v SupportBoxu pozvaní jsou. Klikněte napravo od každého kolegy na oranžové tlačítko **Upravit**. Napište jeho jméno, příjmení, nahrajte foto a popište pozici. Tyto informace se automaticky propíší do <u>podpisu</u>, využijete-li zástupných symbolů v nastavení.

| Support <b>Box</b>                                                                |       |          |            |           |                   |                          |                   |        |                         |      |             |         |  |   | Telefon <del>-</del> | Live chat   | - 🕵 |  |
|-----------------------------------------------------------------------------------|-------|----------|------------|-----------|-------------------|--------------------------|-------------------|--------|-------------------------|------|-------------|---------|--|---|----------------------|-------------|-----|--|
| Přidat schránku 🕇                                                                 | Spole | ečnost N | ∕lůj e-sho | p.cz >    | Tým               |                          |                   |        |                         |      |             |         |  |   |                      |             |     |  |
| ~ Podpora                                                                         | Všeo  | becné    | Telefony   | Tým       | Práva ke schránka | m Práva k chatům         | Práva k telefonům | Štítky | Fakturace               | GDPR | Zabezpečení | AI AI   |  |   |                      |             |     |  |
| ⊨ Info                                                                            | 2     |          |            |           |                   |                          |                   |        |                         |      |             |         |  |   |                      |             |     |  |
| 🖂 Reklamace                                                                       |       |          |            |           |                   |                          |                   |        |                         |      |             |         |  |   | Pc                   | zvat kolegu |     |  |
| 🙄 FB - Můj e-shop                                                                 |       |          | Jméno      |           |                   | nail                     |                   | Pozice | ,                       |      | Pravom      | oc      |  |   |                      |             |     |  |
| 💬 Mujeshop.cz                                                                     | 1     |          | Filip H    | lofmann   | fili              | filip.hofmann1@gmail.com |                   |        |                         |      | Uživatel    |         |  |   | Upravit              | Propustit   |     |  |
| 🚾 Zákaznická linka                                                                | 1     | 38       | Jan Be     | oháč      | bo                | bohac@mujeshop.cz Fi     |                   |        | Finanční ředitel Uživat |      |             |         |  |   | Upravit              | Propustit   |     |  |
| ∨ Moje                                                                            | 2     | -        |            |           |                   |                          |                   |        |                         |      |             |         |  | _ |                      |             |     |  |
| 🖂 Karel Havlíček                                                                  | 2     | e.       | Jana F     | Pištinová | pis               | pistinova@mujeshop.cz    |                   |        |                         |      | Správce     | Správce |  |   | Upravit              | Propustit   |     |  |
| > Chatboti                                                                        |       |          | Karel      | Havlíček  | ha ha             | licek@mujeshop.cz        |                   | Majite | l společnosti           |      | Zakladat    | el      |  |   |                      | Upravit     |     |  |
| MiniCRM                                                                           | +     |          | Petra      | Novotna   | á no              | rotna.petraa@gmail.co    | m                 | Zákazi | nická péče              |      | Uživatel    |         |  |   | Upravit              | Propustit   |     |  |
| + Přidat osobu                                                                    |       |          | Tomá       | iš Hradsl | cý hr.            | dsky@herman.cz           |                   | Techn  | ická podpora            |      | Uživatel    |         |  |   | Upravit              | Propustit   |     |  |
| <ul> <li>STITKY</li> <li>Česká pošta</li> <li>Doprava</li> <li>Faktura</li> </ul> | 1     | 0        | Václa      | v Makeš   | su                | portbox9@seznam.cz       |                   | Techn  | ický ředitel            |      | Správce     | Správce |  |   | Upravit              | Propustit   |     |  |
| Nový zákazník Poptávka PPL<br>Reklamace Skvělá recenze                            |       |          | Vít Ma     | atějka    | vit               | natejka@centrum.cz       |                   | Obcho  | dní ředitel             |      | Správce     |         |  |   | Upravit              | Propustit   |     |  |
|                                                                                   |       |          |            |           |                   |                          |                   |        |                         |      |             |         |  |   |                      |             |     |  |

## Úrovně pravomocí v rámci celého účtu

#### Zakladatel účtu

Je uživatel, na kterého je celá licence SupportBoxu zaregistrována. Má ty nejvyšší možné pravomoce. Na adresu, kterou při registraci zadáte, budou rovněž chodit i veškeré faktury. Případnou změnu zakladatele můžeme provést pouze my na vaše požádání. Zakladatel může:

- pozvat další kolegy, upravovat pravomoce stávajících kolegů
- přidávat a nastavovat schránky, chaty, Messenger/Instagram, telefony
- měnit nastavení celé licence logo společnosti, zabezpečení
- má přístup k fakturaci, na jeho e-mail přichází faktury
- vidí veškeré e-mailové statistiky
- vše, co může běžný uživatel

## Správce účtu

Hned po zakladateli má správce nejvíce pravomocí. Správce může:

- může pozvat další kolegy, upravovat pravomoce stávajících kolegů
- přidávat a nastavovat schránky, chaty, Messenger/Instagram, telefony
- vidí veškeré e-mailové statistiky
- vše, co může běžný uživatel
- správce účtu je vždy zároveň správcem všech e-mailových schránek, nemůže být jen uživatelem schránky

## Uživatel účtu

Uživatel má nejnižší možné pravomoce, které můžete nastavit. Uživatel může:

- vyřizovat zprávy ze schránek, chatů, Messengerů/Instagramů a telefonů, ke kterým má nastavený přístup
- přidělovat zprávy ostatním kolegům, přidávat k nim své poznámky
- vidí své vlastní statistiky

| Společnost > Tým | > Jana Pištinová - pistinova@mujeshop.cz     |   |
|------------------|----------------------------------------------|---|
| Jméno *          | Jana Pištinová                               |   |
| Telefon          | 721345543                                    |   |
| Avatar           | Vybrat                                       |   |
|                  | Doporučená velikost fotografie je 400x400px. |   |
| Pozice           | Účetní                                       |   |
| Pravomoc *       | Správce ~                                    | l |
|                  | Správce                                      |   |
| 111-214          | Uživatel                                     |   |
| Ulozit           |                                              |   |

Příručka pro zakladatele a správce <u>SupportBox.cz</u>

# Nastavení společnosti

Až se vaši kolegové poprvé přihlásí do SupportBoxu, budou se určitě rádi cítit jako doma. Klikněte na vašeho avatara nebo vaši fotografii vpravo nahoře, vyberte záložku Tým, v horním menu klikněte na záložku Všeobecné.

Změňte zde **Název společnosti** z vašeho e-mailu na název vaší společnosti, například Mujeshop.cz, a nahrajte vaše **Logo společnosti**.

| Společnost I         | Můj e-shop               | p.cz >                | Všeobecné                               |                       |                        |           |               |           |                  |           |                                               |
|----------------------|--------------------------|-----------------------|-----------------------------------------|-----------------------|------------------------|-----------|---------------|-----------|------------------|-----------|-----------------------------------------------|
| Všeobecné            | Telefony                 | Tým                   | Práva ke schránkám                      | Práva k chatům        | Práva k telefonům      | Štítky    | Fakturace     | GDPR      | Zabezpečení      | AI AI     |                                               |
|                      |                          |                       |                                         |                       |                        |           |               |           |                  |           |                                               |
| V tmavě<br>může při  | modrém po<br>izvat někdo | líčku vl<br>z další s | evo nahoře můžete pře<br>společnosti. * | epínat své účty - Su  | upportBox umožňuje     | správu v  | íce účtů naje | dnou. Zde | e si můžete přej | menovat ú | ičet, který vlastníte vy. Do dalších účtů vás |
| Můj e                | -shop.cz                 |                       |                                         |                       |                        |           |               |           |                  |           |                                               |
| Příklad: N           | /loje firma              |                       |                                         |                       |                        |           |               |           |                  |           |                                               |
| Logo spol            | ečnosti                  |                       |                                         |                       |                        |           |               |           |                  | _         |                                               |
| Vybra                | t                        |                       |                                         |                       |                        |           |               |           |                  |           |                                               |
| Maximáli<br>zachovár | ní rozměr log<br>1y.     | ga pro na             | ahrání je 600x400 px. Jeh               | no výška v hlavičce a | plikace bude 42 px, po | oměry str | an zůstanou   |           |                  |           |                                               |
|                      |                          |                       |                                         |                       |                        |           |               |           |                  |           |                                               |
|                      |                          |                       |                                         |                       |                        |           |               |           |                  |           | Uložit                                        |

# E-mailové schránky

Vaše aplikace je už teď plně připravena k používání. Pokud ji chcete využívat na maximum, určitě si nastavte schránky tak, aby se chovaly přesně podle vašich představ.

Kdykoliv si samozřejmě můžete do SupportBoxu přidat další schránky, abyste vše řešili na jednom místě. SupportBox dá vaší e-mailové komunikaci řád a zajistí stoprocentní pozornost každé zprávě, a to i při spolupráci v týmu.

## Nastavení e-mailových schránek

Klikněte vlevo dole na ikonku ozubeného kolečka pro **Nastavení** a vyberte **název schránky**, kterou budete upravovat.

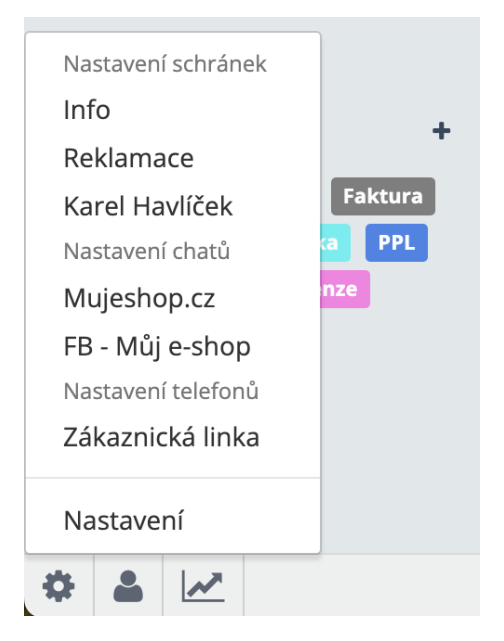

Nyní se můžete pustit do nastavování vaší schránky.

## Všeobecné

 <u>Podpis</u> – nenechte své zákazníky bloumat nad tím, kdo jim píše. Váš podpis může být automaticky součástí každé vaší zprávy, včetně obrázků, a díky zástupným symbolům se vám údaje v podpisu mohou dynamicky propisovat podle toho, kdo zrovna odpovídá.

- <u>Jazyk rozhraní</u> nastavte, v jakém jazyce se má zobrazovat hlavička zprávy obsahující informace, kdy vám zpráva dorazila a od koho.
- Počet ticketů na stránce zvolte si takový počet ticketů na stránce, který vám a vašim kolegům bude nejvíce vyhovovat.
- Jméno odesílatele na tomto místě můžete vyplnit, jak se jméno bude u vašich zpráv zobrazovat příjemcům. Když pole necháte prázdné, bude se zobrazovat e-mailová adresa konkrétní schránky. Ovšem doporučujeme pole vyplnit uživatelsky příjemnější variantou typu [jmeno:krestni] z MujEshop.cz.
- Barva schránky pro přehlednější a příjemnější prostředí si můžete jednotlivé schránky odlišit i barevně.
- <u>Hodnocení spokojenosti s odpovědí</u> aktivujte si hodnocení kvality odpovědi a zeptejte se vašich zákazníků, zda jsou odpovědi, které dostanou, pro ně v pořádku.
- <u>Automatická odpověď</u> je tu například pro ty případy, kdy potřebujete zákazníkovi potvrdit, že jste dostali jeho zprávu a budete se jí brzy věnovat.
- <u>Anti-spam a Chytrý spam filtr</u> máte-li schránky v češtině nebo slovenštině, můžete si zapnout chytrý anti-spam a snížit tak počet spamových ticketů, které vám proklouznou do příchozí pošty.

| Schránk                                           | y > Karel Havlíče                                                                          | k > Nastave                     | ení schrá   | inek      |                |         |                     |         |        |         |
|---------------------------------------------------|--------------------------------------------------------------------------------------------|---------------------------------|-------------|-----------|----------------|---------|---------------------|---------|--------|---------|
| /šeobecné                                         | Chování schránky                                                                           | Pravomoce                       | SMTP        | Složky    | Pravidla       | SLA     | Připravené odpovědi | Pluginy | Sdílet | Lucy AI |
|                                                   |                                                                                            |                                 |             |           |                |         |                     |         |        |         |
| E-mailo                                           | vá adresa, na kterou                                                                       | Vám píší záka                   | zníci *     |           |                |         |                     |         |        |         |
| kare                                              | lhavlicek26@gmail.                                                                         | com                             |             |           |                |         |                     |         |        |         |
|                                                   |                                                                                            |                                 |             |           |                |         |                     |         |        |         |
| Vaše                                              | adresa pro přesměrov                                                                       | ání je <b>kpo9vofa</b>          | a4ochqiw(   | @inmail.s | supportbox     | .cz     |                     |         |        |         |
| Jméno                                             | odesílatele                                                                                |                                 |             |           |                |         |                     |         |        |         |
| [jme                                              | no]                                                                                        |                                 |             |           |                |         |                     |         |        |         |
| Ve jmér<br>[jmeno]<br>[jmeno:<br><b>Jazyk r</b> e | u odesílatele můžete v<br>- Jméno uživatele<br>krestní] - Křestní jmén<br><b>ozhraní *</b> | využít následují<br>o uživatele | cí zástupno | é symboly | r (vkládejte v | četně h | iranatých závorek): |         |        |         |
| Češ                                               | ina                                                                                        |                                 |             |           |                |         |                     |         |        | ~       |
| Počet t                                           | icketů na stránku *                                                                        |                                 |             |           |                |         |                     |         |        |         |
| 100                                               |                                                                                            |                                 |             |           |                |         |                     |         |        | ~       |
| Interní                                           | název schránky *                                                                           |                                 |             |           |                |         |                     |         |        |         |
| Kare                                              | l Havlíček                                                                                 |                                 |             |           |                |         |                     |         |        |         |
| Odesla                                            | né zprávy posílat skr                                                                      | ytou kopií                      |             |           |                |         |                     |         |        |         |
| E-ma                                              | il                                                                                         |                                 |             |           |                |         |                     |         |        |         |
|                                                   |                                                                                            |                                 |             |           |                |         |                     |         |        |         |

## Chování schránky

- Nastavení <u>chování zpráv, které jsou ve složce</u> nastavte, co se má stát, když přijde odpověď na zprávu, kterou máte zařazenou ve Vlastní složce, nebo co se stane se zprávou, která je zařazena ve Vlastní složce, ale je označena jako Vyřešená.
- <u>Automatické přidělování e-mailů mezi uživatele</u> férový způsob rozdělení příchozí pošty mezi vybrané operátory. Všechny tickety budou rozděleny automaticky, zamezíte tak vybírání jednodušších dotazů některými kolegy.
- <u>UTM parametry</u> u každé schránky můžete nastavit, aby odkazy, které vaši kolegové používají, obsahovaly UTM parametry, díky kterým vysledujete, kdo přivedl jaké návštěvníky a zda si následně i nakoupili.
- Předmět zprávy do předmětu nových zpráv a odpovědí lze automaticky přidávat číslo ticketu pomocí zástupných znaků [id] a [predmet].
- <u>Pracovní doba</u> hodí se pro zpřesnění statistik vašeho týmu, pokud nepracujete nonstop.
- <u>Webhook</u> všechny zprávy, které odešlete z dané schránky vy, ale i ty zprávy, které dorazí vám do SupportBoxu, můžete dále zpracovávat podle

potřeby (například automatické navýšení skladových zásob v e-shopu a podobně).

- <u>Výchozí předvybrané stavy</u> zvolte si, jaký stav má mít ticket po odeslání, přeposlání, po přidání poznámky atd.
- Trackovací systém v případě potřeby může zlepšit spamscore.
- <u>Aliasy schránky</u> zjednodušeně řečeno si můžete zvolit adresy, které se nebudou zobrazovat v seznamu příjemců a na dalších místech.
- Způsob odesílání odpovědí a přeposílání sami si můžete zvolit, zda budete při odesílání odpovědi / přeposílání zprávy posílat automaticky pouze poslední zprávu z komunikace, nebo budete zasílat celé vlákno včetně všech zpráv.

|                                                                                                    | k > Nastave                    | ení schrá                | nek                       |                         |         |                           |             |             |                              |
|----------------------------------------------------------------------------------------------------|--------------------------------|--------------------------|---------------------------|-------------------------|---------|---------------------------|-------------|-------------|------------------------------|
| obecné Chování schránky                                                                                                    | Pravomoce                      | SMTP                     | Složky                    | Pravidla                | SLA     | Připravené odpovědi       | Pluginy     | Sdílet      | Lucy AI                      |
| Když přijde odpověď na zprá                                                                                                    | vu, která je zai               | řazena ve                | složce, ta                | ak *                    |         |                           |             |             |                              |
| Ponechat ve složce     Přesupout do složky Nové                                                                                 |                                |                          |                           |                         |         |                           |             |             |                              |
| Máte-li u schránky nastavena j                                                                                                  | pravidla, která p              | ořesouvají               | zprávu do                 | o složky, pře           | sunou v | vám zprávu vždy, i přesto | že zde nast | avíte Přesi | unout do složky Nové.        |
|                                                                                                    |                                |                          |                           |                         |         |                           |             |             | Uložit                       |
|                                                                                                    |                                |                          |                           |                         |         |                           |             |             |                              |
| Když je zpráva, která je zařa                                                                                                   | zena ve složce,                | , označena               | a jako vyř                | <sup>r</sup> ešená, tak | *       |                           |             |             |                              |
| <ul> <li>Když je zpráva, která je zařa</li> <li>Ponechat ve složce</li> </ul>                                                   | zena ve složce,                | , označena               | a jako vyř                | fešená, tak             | *       |                           |             |             |                              |
| Když je zpráva, která je zařa <ul> <li>Ponechat ve složce</li> <li>Přesunout do složky Vyřeš</li> </ul>                         | <b>zena ve složce,</b><br>ené  | , označena               | a jako vyř                | <sup>r</sup> ešená, tak | *       |                           |             |             |                              |
| Když je zpráva, která je zařa<br>Ponechat ve složce<br>Přesunout do složky Vyřeš                                                | <b>zena ve složce</b> ,<br>ené | , označena               | a jako vył                | řešená, tak             | *       |                           |             |             | Uložit                       |
| Když je zpráva, která je zařa<br>Ponechat ve složce<br>Přesunout do složky Vyřeš<br>Nastavení automatického p                   | ené<br>ené<br>břidělování e-m  | , označena<br>nailů mezi | a jako vyř<br>i uživatelo | řešená, tak             | *       |                           |             |             | Uložit                       |
| Když je zpráva, která je zařa<br>Ponechat ve složce<br>Přesunout do složky Vyřeš<br>Nastavení automatického p<br>Karel Havlíček | ené<br>ené<br>břidělování e-m  | , označená<br>nailů mezi | a jāko vyi                | ésšená, tak             | *       |                           |             | Zpráv       | Uložit<br>y se nepřidělují ~ |

#### Pravomoce

Na tomto místě <u>nastavujete kolegům práva k té konkrétní schránce</u>, ve které se nacházíte.

#### Nastavit můžete tyto pravomoce:

## Správce schránky

- mohou vše, co uživatelé
- vytvářet a přidávat předpřipravené zprávy, štítky, vlastní a virtuální složky,
- mazat zprávy z koše a spamu
- nastavovat schránku <u>doplnit podpis</u>, <u>nastavit SMTP</u>, <u>aktivovat pluginy</u>, <u>automatické odpovědi</u>, upravit chování schránky a mnoho dalšího
- vidí své vlastní statistiky + podrobné kompletní statistiky schránky včetně dat všech uživatelů, kde má nastavené pravomoce správce

## Uživatel schránky

- mohou <u>vyřizovat zprávy</u>
- přidělovat zprávy kolegům
- pracovat s již uloženými předpřipravenými zprávami
- přidávat ke zprávám interní poznámky
- přidávat zprávám <u>štítky</u>
- přesouvat zprávy do <u>vlastních složek</u>
- vidí své vlastní statistiky

## Nemá přístup

• tento uživatel danou schránku ani zprávy v ní neuvidí

| 🖸 Schránky | y > Karel Havlíče      | ek > Nastav     | ení schrá   | ánek      |             |          |                            |             |            |                                  |    |
|------------|------------------------|-----------------|-------------|-----------|-------------|----------|----------------------------|-------------|------------|----------------------------------|----|
| Všeobecné  | Chování schránky       | Pravomoce       | SMTP        | Složky    | Pravidla    | SLA      | Připravené odpovědi        | Pluginy     | Sdílet     |                                  |    |
| Na tomto   | o místě nastavujete ko | olegům práva kj | jednotlivýr | n schránk | ám. Pokud c | hcete, a | aby se některý z kolegů st | al správcen | n celého u | ) účtu, klikněte na správu týmu. |    |
| Karel      | Havlíček               |                 |             |           |             |          |                            |             |            |                                  |    |
|            | Filip Hofmann          |                 |             |           |             |          |                            |             | S          | Správce ~                        | .] |
| 25         | Jan Boháč              |                 |             |           |             |          |                            |             | ✓ N        | Nemá přístup                     | ]  |
|            | Jana Pištinová         |                 |             |           |             |          |                            |             | s          | Správce t                        | ti |
| No.        | Karel Havlíček         |                 |             |           |             |          |                            |             |            | Zakladatel společnost            | ti |
| ٩          | Petra Novotná          |                 |             |           |             |          |                            |             | s          | Správce ~                        | .] |
|            | Tomáš Hradský          |                 |             |           |             |          |                            |             | L          | Uživatel ~                       | ·] |
|            | Václav Makeš           |                 |             |           |             |          |                            |             |            | Správce společnost               | ti |
|            | Vít Matějka            |                 |             |           |             |          |                            |             |            | Správce společnost               | ti |
|            |                        |                 |             |           |             |          |                            |             |            |                                  |    |
|            |                        |                 |             |           |             |          |                            |             |            | Uložit                           |    |

#### SMTP

Záložku SMTP při nastavování vaší schránky nepřeskakujte. Najdete zde tolik důležité nastavení pro správné a bezpečné odesílání vašich zpráv, na které jsme kladli důraz výše v sekci **Nastavení příchozí a odchozí pošty**.

- Základní SupportBox jestliže máte vybranou tuto volbu, pak je nutné mít na doméně nastavený SPF záznam.
- <u>Vlastní SMTP</u> v tomto případě budete odesílat zprávy přes vaše poštovní servery a je potřeba vyplnit údaje od vašeho poskytovatele.
- <u>Nový SMTP pro SupportBox</u> pokud zvolíte tuto možnost, bude potřeba na vaší doméně nastavit SPF a DKIM záznam. Údaje, které je třeba na doméně nastavit, vám SupportBox ukáže.
- <u>Gmail / G Suite SMTP</u> poslední možnost je maximálně uživatelsky přívětivá, celým nastavením budete provedeni a uděláte to přímo ze SupportBoxu.

| Schránk  | y > Info > Nasta      | avení schrán  | ek       |           |           |         |                     |          |           |                |
|----------|-----------------------|---------------|----------|-----------|-----------|---------|---------------------|----------|-----------|----------------|
| šeobecné | Chování schránky      | Pravomoce     | SMTP     | Složky    | Pravidla  | SLA     | Připravené odpovědi | Pluginy  | Sdílet    |                |
| Vyber    | te server pro odesílá | ání pošty * 🔾 | Základní | SupportBo | ox 💿 Vlas | tní SMT | P 🔿 Nový SMTP Supp  | ortBox ( | ) Gmail / | / G Suite SMTP |
| E-mailo  | vá adresa pro odesíl  | ání           |          |           |           |         |                     |          |           | INdVOL         |
| info@    | @mujeshop.cz          |               |          |           |           |         |                     |          |           |                |
| Host (se | erver)                |               |          |           |           |         |                     |          |           |                |
| smtp     | o.gmail.com           |               |          |           |           |         |                     |          |           |                |
| Port     |                       |               |          |           |           |         |                     |          |           |                |
| 587      |                       |               |          |           |           |         |                     |          |           |                |
| Userna   | me                    |               |          |           |           |         |                     |          |           |                |
| info@    | @mujeshop.cz          |               |          |           |           |         |                     |          |           |                |
| Heslo    |                       |               |          |           |           |         |                     |          |           |                |
|          | •••••                 |               |          |           |           |         |                     |          |           |                |
| Zabezp   | ečení *               |               |          |           |           |         |                     |          |           |                |
| TLS      |                       |               |          |           |           |         |                     |          |           | ~              |
|          |                       |               |          |           |           |         |                     |          |           |                |
|          |                       |               |          |           |           |         |                     |          |           | Uložit         |
|          |                       |               |          |           |           |         |                     |          |           |                |

#### Složky

Záložka Složky vám **umožní přidat/vytvořit další dva typy složek** k již základním neboli výchozím složkám Nové, Moje, Přidělené, Vyřešené, Spam, Koš:

- <u>Vlastní složky</u> poslouží jako místo, kam budete odkládat zprávy, které potřebujete mít přehledně na jednom místě. Hodí se například pro potvrzení o objednávkách, transakční e-maily, newsletter, podklady k vyhodnocení soutěže a podobně. Vlastní složky mají stejnou váhu jako základní výchozí složky, které ve schránce jsou standardně (Nové, Moje, Přidělené, Vyřešené, Spam, Koš). Zprávy si pak do Vlastních složek můžete přesouvat ručně za pomoci lišty akcí a ikony Přiřadit do vlastní složky a nebo automaticky pomocí pravidla.
- <u>Virtuální složky</u> Virtuální složka je složka, která vám vyfiltruje a zobrazí tickety, které splňují vámi nastavené pravidla. Jde pouze o náhled na konkrétní typ zpráv. Fyzicky zprávy zůstávají na jejich původním místě v původní e-mailové schránce a složce. Zprávy do Virtuální složky tedy nijak

nepřesouváte, zobrazí se vám ve složce samy na základě nastavených podmínek. Vhodné například pro zobrazení odeslaných zpráv.

| 🖸 Schrán  | Schránky > Info > Nastavení schránek   |                                    |                   |          |          |     |                     |         |        |         |                     |                         |  |  |
|-----------|----------------------------------------|------------------------------------|-------------------|----------|----------|-----|---------------------|---------|--------|---------|---------------------|-------------------------|--|--|
| Všeobecné | Chování schránky                       | Pravomoce                          | SMTP              | Složky   | Pravidla | SLA | Připravené odpovědi | Pluginy | Sdílet | Lucy AI |                     |                         |  |  |
| -         | Nové                                   |                                    |                   |          |          |     |                     |         |        |         |                     |                         |  |  |
| -         | Moje                                   |                                    |                   |          |          |     |                     |         |        |         |                     |                         |  |  |
| =         | Přidělené                              |                                    |                   |          |          |     |                     |         |        |         |                     |                         |  |  |
| =         | Čekající                               |                                    |                   |          |          |     |                     |         |        |         |                     |                         |  |  |
| =         | Vyřešené                               |                                    |                   |          |          |     |                     |         |        |         |                     |                         |  |  |
| =         | Spam                                   |                                    |                   |          |          |     |                     |         |        |         |                     |                         |  |  |
| =         | Koš                                    |                                    |                   |          |          |     |                     |         |        |         |                     |                         |  |  |
| =         | Potvrzení objednávky                   | Vlastní slož                       | ka                |          |          |     |                     |         |        |         |                     | Upravit Smazat          |  |  |
| =         | Heureka hodnocení                      | Vlastní složka                     | 3                 |          |          |     |                     |         |        |         |                     | Upravit Smazat          |  |  |
| =         | Transakční e-maily                     | Vlastní složka                     | I                 |          |          |     |                     |         |        |         |                     | Upravit Smazat          |  |  |
| =         | Odeslané Virtuáln<br>Ticket má odpověď | ní složka                          |                   |          |          |     |                     |         |        |         |                     | Upravit Smazat          |  |  |
| =         | Vyřešené poptávky<br>Stav je vyřešená  | Virtuální složk<br>Dbsahuje všechn | a<br>Iy štítky: F | Poptávka |          |     |                     |         |        |         |                     | Upravit Smazat          |  |  |
|           |                                        |                                    |                   |          |          |     |                     |         |        | + Přid  | at virtuální složku | + Přidat vlastní složku |  |  |

## Pravidla

Záložka Pravidla vám rovněž nabízí hned dvě možnosti nastavení pravidel.

- <u>Ruční pravidla</u> jejich nastavením můžete s ticketem provést víc akcí najednou, například přesunout do jiné schránky, přidat poznámku a přiřadit ticket kolegovi.
- Automatická pravidla pomohou odfiltrovat zprávy automaticky už při jejich příchodu. Například: je-li v předmětu slovo *Objednávka*, ticket se rovnou přesune do složky *Objednávky*.

| Schránky > Info > Nastav                           | vení schránek  |                |     |                     |              |          |         |                  |                 |            |
|----------------------------------------------------|----------------|----------------|-----|---------------------|--------------|----------|---------|------------------|-----------------|------------|
| Všeobecné Chování schránky                         | Pravomoce SMTP | Složky Pravidl | SLA | Připravené odpovědi | Pluginy      | Sdílet   | Lucy AI |                  |                 |            |
| Aktivní pravidla                                   |                |                |     | Spouš               | těno při př  | íjmu e-m | ailu    | Spouštěno ručně  |                 |            |
| Dotaz z webu<br>předmět obsahuje dotaz z webu      | 1              |                |     |                     | ✓<br>30× / m | ěsíc     |         |                  | Upravit         | Smazat     |
| Hodnocení Heureka<br>odesílatel je info@heureka.cz |                |                |     |                     | ✔<br>18× / m | ěsíc     |         | ✓<br>0× / měsíc  | Upravit         | Smazat     |
| Objednávky<br>předmět obsahuje Potvzrení obje      | ednávky        |                |     |                     | ✔<br>64× / m | ěsíc     |         | ✓<br>0× / měsíc  | Upravit         | Smazat     |
| Pro Karla                                          |                |                |     |                     |              |          |         | ✓<br>11× / měsíc | Upravit         | Smazat     |
|                                                    |                |                |     |                     |              |          |         |                  | + Přidat aktivn | í pravidlo |

#### SLA

<u>SLA</u> je zkratka pro výraz Service-level agreement. SLA definuje a ukazuje to, za jak dlouho musí poskytovatel zareagovat na příchozí požadavek od uživatele. Zjednodušeně řečeno tedy **SLA ukazuje, kolik času máme na to, abychom zákazníkovi poskytli adekvátní odpověď**.

Pomocí podmínek je možné **nadefinovat různé úrovně SLA pro každou kategorii vašich zákazníků**. Například pro VIP zákazníky můžete mít nastaveno SLA na hodinu, u dalších zákazníkům na 4 hodiny, u dalších na 8 hodin. Nebo nemusíte mít zadané žádné podmínky a mít pro všechny zákazníky jednotné SLA. Vše si můžete nastavit dle vašich potřeb.

| Schránk   | y > Karel Havlíče | k > Nastave | ení schr | ánek   |          |     |                     |         |        |         |                          |            |       |
|-----------|-------------------|-------------|----------|--------|----------|-----|---------------------|---------|--------|---------|--------------------------|------------|-------|
| Všeobecné | Chování schránky  | Pravomoce   | SMTP     | Složky | Pravidla | SLA | Připravené odpovědi | Pluginy | Sdílet | Lucy AI |                          |            |       |
| SLA prav  | idla              |             |          |        |          |     | Doba                |         |        | Spou    | štěno při příjmu e-mailu |            |       |
| SLA pro v | šechny            |             |          |        |          |     | Hodin               | 4       |        |         | ✓<br>14× / měsíc         | Upravit Sm | azat  |
|           |                   |             |          |        |          |     |                     |         |        |         |                          | + Přidat   | t SLA |
|           |                   |             |          |        |          |     |                     |         |        |         |                          |            |       |
|           |                   |             |          |        |          |     |                     |         |        |         |                          |            |       |

Jakmile si SLA nastavíte a přijde vám nový ticket, který bude podléhat SLA, začne u něj běžet odpočet. V případě, že se na jeden ticket uplatní více SLA, uplatní se vždy to nejpřísnější – tedy to s nejkratším časem pro odpověď.

SLA běží vždy u ticketů, které mají stav Nový a Čekající. Jakmile má ticket stav Vyřešen, odpočet běžet přestane.

Odpočet toho, kolik času máte na vyřešení daného ticketu, vidíte přímo ve výpisu ticketů a rovněž i v samotném detailu ticketu.

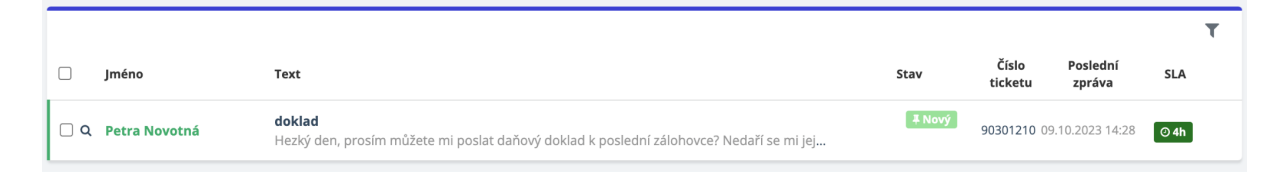

## Připravené odpovědi

V této záložce si můžete připravit zprávy, které používáte jako odpověď opakovaně. <u>Připravené šablony odpovědí</u> vám mohou velmi **ušetřit čas i nervy**.

Šablony můžete vytvořit i z právě rozepsané odpovědi. Můžete **přidat také štítky**, **přílohy**, nebo si vyplnit **předmět** v případě použití úplně nové zprávy.

V seznamu Připravených odpovědí máte k dispozici tlačítko **Kopírovat do…** pomocí kterého si automaticky zkopírujete vybranou připravenou odpověď i do jiné schránky.

| Schránk   | xy > Info > Nasta        | avení schrán     | ek         |         |          |     |                     |         |        |         |                |          |         |
|-----------|--------------------------|------------------|------------|---------|----------|-----|---------------------|---------|--------|---------|----------------|----------|---------|
| Všeobecné | Chování schránky         | Pravomoce        | SMTP       | Složky  | Pravidla | SLA | Připravené odpovědi | Pluginy | Sdílet | Lucy AI |                |          |         |
|           |                          |                  |            |         |          |     |                     |         |        |         |                |          |         |
| Doprav    | a                        |                  |            |         |          |     |                     |         |        |         | Kopírovat do 🗸 | Upravit  | Smazat  |
| J         | Je možné změnit datur    | m / adresu doru  | ičení mé z | ásilky? |          |     |                     |         |        |         | Kopírovat do 🗸 | Upravit  | Smazat  |
| RMA       |                          |                  |            |         |          |     |                     |         |        |         | Kopírovat do 🗸 | Upravit  | Smazat  |
|           | Mohu svoji objednávku    | u po odeslání zr | něnit?     |         |          |     |                     |         |        |         | Kopírovat do 🗸 | Upravit  | Smazat  |
|           | Reklamace                |                  |            |         |          |     |                     |         |        |         | Kopírovat do 🗸 | Upravit  | Smazat  |
|           | Vrácení zboží do 14-ti o | dnů              |            |         |          |     |                     |         |        |         | Kopírovat do 🗸 | Upravit  | Smazat  |
| Zboží     |                          |                  |            |         |          |     |                     |         |        |         | Kopírovat do 🗸 | Upravit  | Smazat  |
| J         | Jak vybrat vhodné bate   | erie?            |            |         |          |     |                     |         |        |         | Kopírovat do 🗸 | Upravit  | Smazat  |
|           | Kde naleznu návod k p    | roduktu?         |            |         |          |     |                     |         |        |         | Kopírovat do 🗸 | Upravit  | Smazat  |
|           |                          |                  |            |         |          |     |                     |         |        |         | + Vytvořit při | pravenou | odpověď |

Příručka pro zakladatele a správce <u>SupportBox.cz</u>

#### Sdílet

Funkci <u>Sdílení ticketů mimo SupportBox</u> využijete, pokud potřebujete dát vašim zákazníkům nebo spolupracovníkům **náhled některých vašich ticketů** – například těch, u kterých jsou odesílatelem právě oni.

Vytvoříte jim speciální odkaz, díky kterému si přehled zobrazí, **aniž by měli v SupportBoxu účet**. Můžete povolit přístup všem s tímto odkazem, nebo jej omezit pouze na určité IP adresy.

| Schránk     | y > Info > Nasta                                                                                              | avení schrán  | ek     |            |              |         |                     |         |        |                    |               |          |           |       |  |
|-------------|----------------------------------------------------------------------------------------------------|---------------|--------|------------|--------------|---------|---------------------|---------|--------|--------------------|---------------|----------|-----------|-------|--|
| Všeobecné   | Chování schránky                                                                                              | Pravomoce     | SMTP   | Složky     | Pravidla     | SLA     | Připravené odpovědi | Pluginy | Sdílet | Lucy AI            |               |          |           |       |  |
| Sdílet odka | az na vybrané ticket                                                                                          | y mimo Suppor | tBox   |            |              |         |                     |         |        |                    |               |          |           |       |  |
| Pozor! Da   | Pozor! Data jsou sdílena s každým, kdo má přístup k odkazu. Proto dbejte zvýšené pozornosti před zveřejněním. |               |        |            |              |         |                     |         |        |                    |               |          |           |       |  |
| Název       |                                                                                                    |               | Sezna  | m povoler  | ıých IP      |         |                     |         |        |                    |               |          |           |       |  |
| Asistentka  | a - schůzky                                                                                                   |               | seznai | m povolenj | ých IP adres | není na | astaven             |         |        | අ Zkopírovat odka  | z do schránky | Zobrazit | Upravit   | ۵     |  |
| Faktury pr  | ro účetní                                                                                                    |               | seznai | m povolenj | ých IP adres | není na | astaven             |         |        | ද Zkopírovat odkaz | z do schránky | Zobrazit | Upravit   | Û     |  |
| Objednáv    | ky                                                                                                    |               | seznai | m povolenj | ých IP adres | není na | astaven             |         |        | අ Zkopírovat odkaz | z do schránky | Zobrazit | Upravit   | Û     |  |
| pan Dvořá   | ák - nabídka 20223909                                                                                         | 91            | seznai | m povolenj | ých IP adres | není na | astaven             |         |        | 🖉 Zkopírovat odka: | z do schránky | Zobrazit | Upravit   | ŵ     |  |
|             |                                                                                                    |               |        |            |              |         |                     |         |        |                    |               | +        | Přidat sd | ílení |  |

# **Štítky**

Používání štítků je v SupportBoxu opravdu jednoduché. Umožňuje vám **roztřídit si vaše zprávy** do virtuální kartotéky – obdobně, jako je tomu například v knihovně.

Pomocí štítků také můžete dodat zprávě kontext a souvislosti.

Štítky fungují v podstatě stejně jako složky, mají ale navíc jednu výhodu: ke každé zprávě **můžete přidat víc než jeden štítek**.

V levém menu klikněte pod seznamem schránek u přehledu Štítky na ikonu plus.

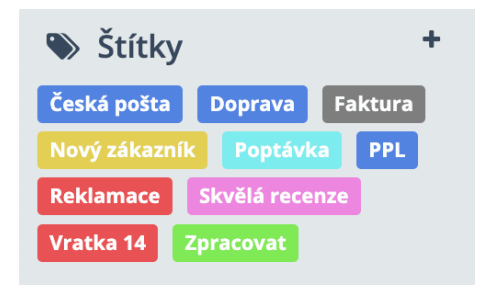

Zde už si můžete přidávat libovolné množství různě barevných štítků. Štítky si také pro lepší přehlednost můžete řadit i do dvoustupňové úrovně.

Do nastavení štítků se dostanete také přes lištu akcí ve výpisu ticketů nebo i přímo z detailu ticketu. Stejně tak se do nastavení štítků dostanete i kliknutím na vaši fotografii v pravém horním rohu a následným zvolením možnosti **Štítky**.

| polečnost | Můj e-sho   | p.cz > | Štítky             |                |                   |        |           |      |             |       |                 |
|-----------|-------------|--------|--------------------|----------------|-------------------|--------|-----------|------|-------------|-------|-----------------|
| Všeobecné | Telefony    | Tým    | Práva ke schránkám | Práva k chatům | Práva k telefonům | Štítky | Fakturace | GDPR | Zabezpečení | AI AI |                 |
|           |             |        |                    |                |                   |        |           |      |             |       |                 |
| Štítek    |             |        |                    |                |                   |        |           |      |             |       |                 |
| Doprav    | /a          |        |                    |                |                   |        |           |      |             |       | Upravit Smazat  |
|           | Česká pošta |        |                    |                |                   |        |           |      |             |       | Upravit Smazat  |
| I         | PPL         |        |                    |                |                   |        |           |      |             |       | Upravit Smazat  |
| Faktur    | a           |        |                    |                |                   |        |           |      |             |       | Upravit Smazat  |
| Nový z    | ákazník     |        |                    |                |                   |        |           |      |             |       | Upravit Smazat  |
| Poptáv    | 'ka         |        |                    |                |                   |        |           |      |             |       | Upravit Smazat  |
| Reklan    | nace        |        |                    |                |                   |        |           |      |             |       | Upravit Smazat  |
| Skvělá    | recenze     |        |                    |                |                   |        |           |      |             |       | Upravit Smazat  |
| Vratka    | 14          |        |                    |                |                   |        |           |      |             |       | Upravit Smazat  |
| Zpraco    | vat         |        |                    |                |                   |        |           |      |             |       | Upravit Smazat  |
|           |             |        |                    |                |                   |        |           |      |             |       |                 |
|           |             |        |                    |                |                   |        |           |      |             |       | + Přidat štítek |

# Pluginy

SupportBox vám může opravdu velmi **ušetřit čas**. Snad nejvíc pomůže, pokud **hned vedle zprávy uvidíte maximum informací** o člověku, který vám právě napsal nebo zavolal.

Pluginy, které si můžete aktivovat vždy v nastavení každé schránky, jsou z naší strany zcela zdarma.

**SupportBox tip:** <u>Univerzální</u> plugin – dokáže přímo v SupportBoxu zobrazit všechny potřebné a důležité informace z jakéhokoliv systému, na který nemáme hotovou přímou integraci.

| Schránk                | y > Info > Nasta                                                       | vení schrán                          | ek                                       |                                        |                                            |                       |                                                          |                            |            |               |                   |                        |                  |            |  |
|------------------------|------------------------------------------------------------------------|--------------------------------------|------------------------------------------|----------------------------------------|--------------------------------------------|-----------------------|----------------------------------------------------------|----------------------------|------------|---------------|-------------------|------------------------|------------------|------------|--|
| Všeobecné              | Chování schránky                                                       | Pravomoce                            | SMTP                                     | Složky                                 | Pravidla                                   | SLA                   | Připravené odpovědi                                      | Pluginy                    | Sdílet     | Lucy AI       |                   |                        |                  |            |  |
|                        |                                                                        |                                      |                                          |                                        |                                            |                       |                                                          |                            |            |               |                   |                        |                  |            |  |
| Pluginy js<br>danému č | ou rozšíření SupportB<br>člověku již něco faktur                       | oxu o další mož<br>ovali, či s ním n | inosti, kte<br>emáte ně                  | ré se vážo<br>co rozjedr               | u na danou<br>iáno.                        | konverz               | aci. Pluginy mohou posk                                  | /tnout infor               | mace o ko  | ontaktu, nebo | načítat data z da | alších aplikací a vy 1 | tak můžete vidět | , zda jste |  |
| Pluginy se             | Pluginy se zobrazují v pravém sloupci vedle detailu vlákna konverzace. |                                      |                                          |                                        |                                            |                       |                                                          |                            |            |               |                   |                        |                  |            |  |
| Nainstal               | Nainstalované pluginy                                                  |                                      |                                          |                                        |                                            |                       |                                                          |                            |            |               |                   |                        |                  |            |  |
| MiniCRI                | м                                                                      | Sje                                  | Návod                                    | Aktivní                                | =                                          |                       | Ê                                                        |                            |            |               |                   |                        |                  |            |  |
| Shopter                | :                                                                      | Na<br>kli                            | ipojení inf<br>entovi a p                | formací z v<br>od.).                   | vašeho Shop                                | tet e-sh              | opu (poslední objednávk                                  | y, informace               | i o        | Návod         | Aktivní           | =                      | Nastavení        | Û          |  |
| Retino                 |                                                                        | Zo                                   | brazí vám                                | i údaje z R                            | etino týkajíc                              | í se posl             | ledních reklamací zákazn                                 | íka.                       | i          | Návod         | Aktivní           | ≡                      | Nastavení        | Û          |  |
| Freelo                 |                                                                        | Zo                                   | brazí info                               | rmace ze                               | systému Fre                                | elo.                  |                                                          |                            | i          | Návod         | Aktivní           | ≡                      | Nastavení        | Ē          |  |
| Ecomail                | I                                                                      | Zo<br>klii<br>při                    | brazí vám<br>knutím ko<br>idat.          | n všechny s<br>ontakt ze s             | seznamy, ve<br>eznamu odh                  | kterých<br>lásit, či  | je kontakt zařazen. Umo<br>jej naopak do libovolnéh      | žní vám jed<br>o seznamu   | ním<br>i i | Návod         | Aktivní           | ≡                      | Nastavení        | Û          |  |
| Univerz                | ální plugin                                                            | Na<br>zá<br>zo                       | ipojení jal<br>kazníka. T<br>brazit jako | výchkoli va<br>ento plug<br>ékoliv své | išich informa<br>in nemá pev<br>informace. | ací. Zobr<br>nou stru | razí se vpravo vedle zpráv<br>ukturu dat, proto si v něm | ry od danéh<br>i budete mo | o<br>ci it | Návod         | Neaktivní         | =                      | Nastavení        | Û          |  |
|                        |                                                                        |                                      |                                          |                                        |                                            |                       |                                                          |                            |            |               |                   |                        |                  |            |  |
| Dostupne               | é pluginy                                                              |                                      |                                          |                                        |                                            |                       |                                                          |                            |            |               |                   |                        |                  |            |  |
| 1Click                 |                                                                        | Ur                                   | nožní uklá                               | ádání úkol                             | ů do systém                                | u 1Click              |                                                          |                            |            |               |                   | i Návod                | Instal           | ovat       |  |

## Jak vypadá například Shoptet plugin v praxi?

Díky integraci se vám budou u každé zprávy v SupportBoxu zobrazovat všechny důležité informace, které o zákazníkovi víte a které o něm máte poznačené ve vašem Shoptetu.

Nemusíte tedy otevírat nové okno prohlížeče a dohledávat si informace o klientovi bokem. Vše důležité vidíte hned po otevření zprávy přímo v SupportBoxu.

## V pluginu je zobrazeno:

- jméno zákazníka
- adresa a kontaktní údaje
- kolik u vás tento klient utratil celkem
- přehledně budete mít zobrazené jeho poslední objednávky a uvidíte i to, v jakém jsou aktuálně stavu

V případě potřeby se snadno přes plugin **prokliknete rovnou do vaší Shoptet administrace**. Propojením Shoptetu a SupportBoxu můžete ušetřit klidně až několik desítek minut denně, které můžete věnovat důležitějším činnostem, například lepší péči o vaše zákazníky.

| Schránky > Reklamace > Nové > #77197033                                                           |                                                                       | <b>←</b> →                                                           |
|---------------------------------------------------------------------------------------------------|-----------------------------------------------------------------------|----------------------------------------------------------------------|
| Zpracovat *                                                                                       | ✓ Q = b = 4 = ! = Ø = ≜ = b = i                                       |                                                                      |
| Kopie / skrytá kopie / předmět                                                                    | 5 F B                                                                 | <ul> <li>Petra Novotná</li> <li>+420777222333</li> </ul>             |
| B / U A: ᆕ ᆕ i≡ ¶: c⊃ � ⊑ 🛢                                                                       |                                                                       | <ul> <li>Benešovka 123</li> <li>Bernartice</li> <li>33000</li> </ul> |
|                                                                                                   |                                                                       | Celkem utraceno<br>3015 Kč                                           |
|                                                                                                   |                                                                       | Poslední objednávky                                                  |
| Krásný den,<br>Marat Mardtänte                                                                    |                                                                       | ● 2018000028 930 Kč<br>🛗 08. 03. 2021<br>👼 08. 03. 2021              |
| Odpovidáte na zprávu z 27.04.2023 16:25:<br>Hezký den,<br>prosim o potvrzení dobropisu v příloze. |                                                                       | ● 2018000027 1575 Kč<br>🖄 08. 03. 2021<br>🚓 07. 09. 2022             |
|                                                                                                   | O     ▲ Karel Havlíček     ▼     ↓ Čekající     ▼     Odeslat odpověď | ● 2018000023 200 Kč<br>🛗 12. 02. 2021                                |
| Karel Havlíček zrušil(a) přiřazení ticketu #potvrzení                                             | 5. 5. 2023 17:02                                                      | <b>R</b> 08. 03. 2021                                                |
| novotna.petraa@gmail.com                                                                          | Karel Havlíček, 27. 4. 2023 16:25                                     | Zobrazit další objednávky                                            |

Příručka pro zakladatele a správce <u>SupportBox.cz</u>

## Jaké pluginy si můžete aktivovat?

## E-shopová řešení

Ukážou vám základní informace a seznam objednávek zákazníka, který vás kontaktuje. Snadno se prokliknete přímo do administrace vašeho e-shopu.

- <u>Shoptet</u>
- Upgates
- PrestaShop
- <u>WooCommerce</u>
- <u>SimpleShop</u>
- ExitShop

- <u>BSSHOP</u>
- Eshop-rychle.cz
- <u>Simplia</u>
- <u>MajorShop</u>
- <u>K2</u>
- <u>WPJ</u>

WOO COMMERCE Shoptet PrestaShop upgates<sup>\*</sup> Shoptet Upgates PrestaShop WooCommerce Nejznámější a největší Moderní platforma pro Světově známá platforma Open source řešení pro poskytovatel e-shopů na vytvoření vlastního e-shopu. snadné vytvoření vlastního pro tvorbu e-shopu na českém trhu. platformě WordPress. e-shopu. SimpleShop ExitShop bsshop eshop-rychle SimpleShop ExitShop **BSSHOP** Eshop-rychle.cz Automatický a jednoduchý Neomezený e-shopový Specialisté na tvorbu e-Systém obsahuje vše prodejní systém pro váš shopů napojených na potřebné pro snadný provoz systém s jednotnou administrací pro vytvoření Pohodu. moderního e-shopu. web. VVPJ 5 PC HELP simplia MajorShop WPJ Simplia MajorShop К2 Vše potřebné k provozu e-E-commerce řešení pro Komplexní informační Efektivní e-shopy s HELIOS iNuvio. software pro firmy. shopu integrované do propracovaným a jednoho systému. originálním designem.

Příručka pro zakladatele a správce <u>SupportBox.cz</u>

#### Marketingové nástroje

Na první pohled u zprávy uvidíte, zda klient, který vám píše, už je vedený například v některém vašem seznamu pro hromadnou rozesílku. Jedním kliknutím jej pak můžete přidat, nebo odebrat.

- SmartEmailing •
- Mailchimp •
- Ecomail
- **AffilBox**
- **ActiveCampaign**

#### Telefonní ústředna

Do SupportBoxu si můžete napojit i vaší telefonní linku, abyste měli maximum informací o zákazníkovi, který vám volá a vše jste řešili přehledně z jednoho místa.

Optimsys

## Sociální sítě

Na pár kliknutí lze přidat i vaše sociální sítě. Všechny dotazy Z Facebook Messengeru, nebo dokonce i Instagramu, odbavíte přímo ze SupportBoxu.

- **Facebook Messenger**
- Instagram

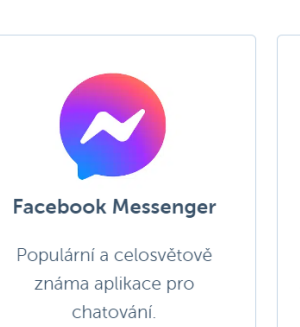

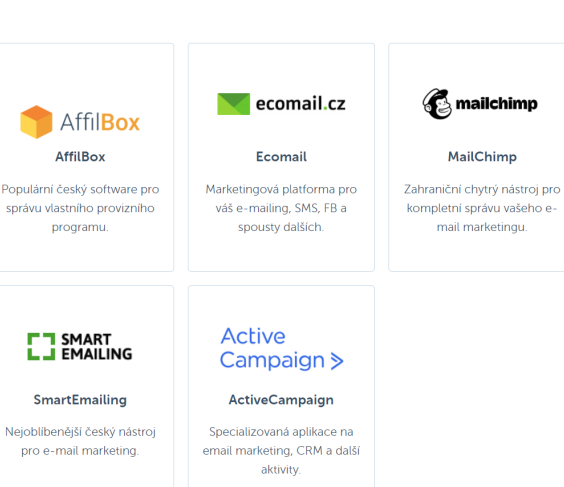

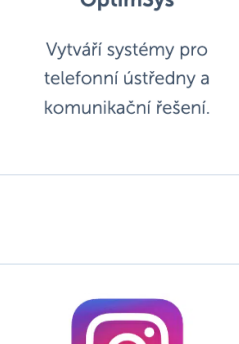

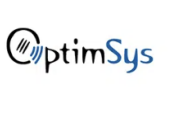

#### **OptimSys**

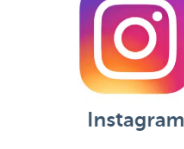

Celosvětově oblíbená sociální síť pro sdílení fotek a videí.

## Účetní systémy

Okamžitě ukážou, jaké doklady a v jakém stavu vystavené jsou u daného zákazníka, kterým se komunikujete. Jedním kliknutím se dostanete přímo k danému dokladu.

- Fakturoid
- **FAPI** •
- iDoklad •
- **ABRA Flexi** •
- **Pohoda**
- **ABRA Gen** •

#### CRM

CRM neboli nástroje pro správu zákazníků. Díky pluginu uvidíte adresu, telefon. naplánované akce, záznamy aktivit a obchodní případy hned u příchozího e-mailu, live chatu či hovoru.

- Raynet .
- Anabix

## Expanze do zahraničí

SupportBox & NK Expand: Řešení zákaznické podpory při expanzi e-shopu do zahraničí.

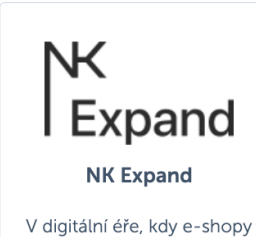

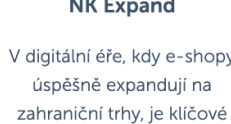

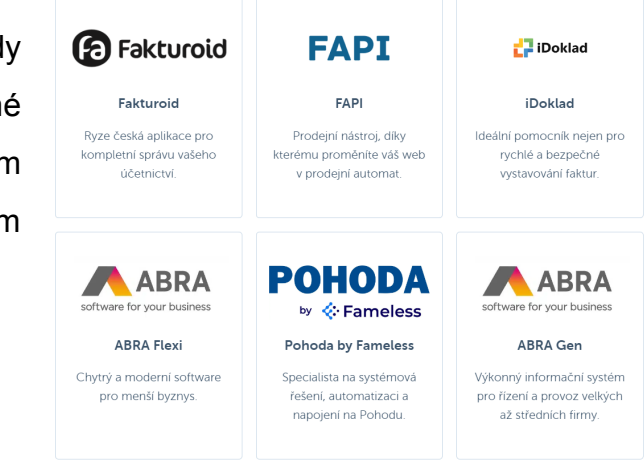

RAYNET Raynet Nejznámější české CRM s dlouholetou tradicí.

Anabix

Český online CRM systém.

Příručka pro zakladatele a správce SupportBox.cz

## Projektové nástroje

Jedním proklikem z e-mailu vytvoříte úkol. Přidáte k němu kolegu, termín. U klienta, který již úkol má, jej na první pohled uvidíte hned u příchozí zprávy.

- Freelo
- <u>1Click</u>

## Další šikovné nástroje

Pracujte maximálně efektivně. U příchozích zpráv můžete na první pohled vidět také všechny reklamace daného zákazníka. Nebo si můžete nechávat našeptávat, jak dokončit právě rozepsanou větu, abyste šetřili vaše prsty.

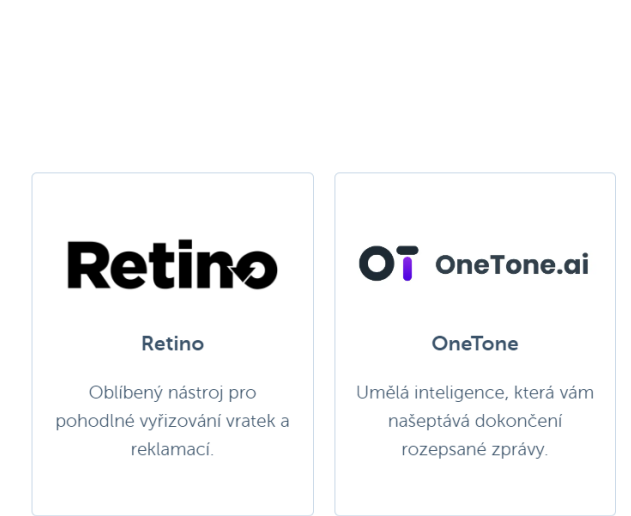

Freelo

Freelo

Populární český nástroj pro

organizaci úkolů a řízení

projektů.

1Click

Česká oblíbená aplikace pro

přehlednou správu všech

vašich úkolů.

- <u>Retino</u>
- <u>OneTone</u>

## MiniCRM = provázaná komunikace napříč SupportBoxem

<u>MiniCRM</u> má za úkol **sjednotit všechny vaše komunikační kanály** (e-maily, live chat a telefony), které aktivně využíváte.

Pokud tedy dokáže MiniCRM zákazníka <u>identifikovat</u> (zpravidla podle jeho e-mailové adresy, nebo telefonního čísla), uvidíte pak u e-mailové zprávy i všechny live chaty nebo i hovory, které s daným zákazníkem proběhly.

Stejně tak pokud zákazníka identifikujete na live chatu, či v telefonech, uvidíte veškerou komunikaci, která s daným zákazníkem proběhla a na jakém komunikačním kanálu.

Vše budete mít tedy krásně provázané napříč celou aplikací a to nejen v rámci komunikačních kanálů, ale také v rámci všech vašich schránek, live chatů a telefonů.

| Schránky > Karel Havlíček > Moje > #76944324                                                                                                    | <b>←</b> →                                                       |
|----------------------------------------------------------------------------------------------------|------------------------------------------------------------------|
| ✓ Q = 10 = 4 = 1 = Ø = 1 = 1       Nový zákazník *                                                                                                    | Petra Novotná                                                    |
| Kopie / skrytá kopie / předmět                                                                                                    | +420607506696<br>+420778443348                                   |
|                                                                                                    | Poznámka:                                                        |
|                                                                                                    | Dobrý den, prosím jak to <sup>i</sup><br>Rové<br>před 2 minutami |
|                                                                                                    | Odchozí hovor i<br>Nedovolaný<br>26.04.2023 14:43                |
| Krásný den,<br>Marel Hauffžele<br>Odpovídáte na zprávu z 25.04.2023 11:01:                                                                                                    | potvrzení schůzky i<br>Nový<br>25.04.2023 11:01                  |
| Pěkný den, Karle,<br>skvělé, díky za zaslaný odkaz.                                                                                                    | slíbené info i<br>Vyřešen Q d<br>21.04.2023 12:26                |
| ☑     ▲ Karel Havlíček     ▼     ▼     Vyřešen     ▼                                                                                                    | reklamace i<br>Vyřešen<br>19.04.2023 12:13                       |
| Karel Havlíček přidal(a) ticketu potvrzení schůzky štítek "Nový zákazník"     25. 4. 2023 15:39       Stav ticketu potvrzení schůzky byl automaticky změněn z "Vvřešen" na "Nový"     25. 4. 2023 11:01 | Načíst starší                                                    |

# Live chat

Live chat vám umožní komunikovat se zákazníky přímo na vašem webu a v reálném čase.

Jakmile zákazník live chat otevře, uvidí jej zhruba takto; samozřejmě záleží na vašem individuálním nastavení:

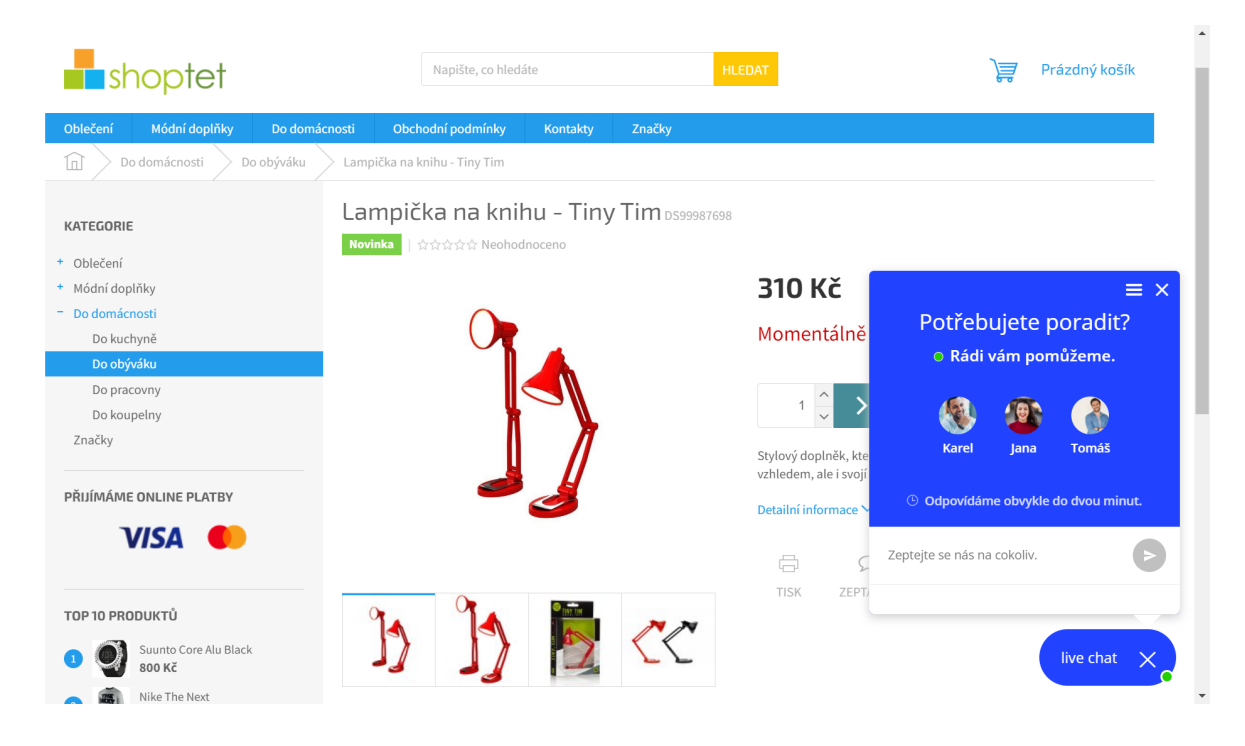

Z pozice operátora uvidíte příchozí live chat v levém menu. Tedy tam, kde vidíte i výpis vašich schránek.

| Přidat schránku 🕇           |   | Q ( | Thaty | > Muje           | shop.cz > <b>Nové</b>             |             |      |                    |                  |                  | Nastavení         |
|-----------------------------|---|-----|-------|------------------|-----------------------------------|-------------|------|--------------------|------------------|------------------|-------------------|
| ✓ Podpora MInfo             | 5 |     |       | Jméno            | Poslední zpráva                   | Počet zpráv | Stav | Přiřazený uživatel | Přiřazené štítky | Číslo<br>ticketu | Poslední zpráva   |
| ₩ Reklamace<br>Mujeshop.cz  | 3 |     |       | Petra<br>Novotná | Objednávku budeme dnes expedovat. | 6           | Nové | Karel Havlíček     | Zpracovat        | 273444           | 11. 5. 2023 17:31 |
| Petra Novotná<br>Vyřešené   |   |     |       |                  |                                   |             |      |                    |                  |                  |                   |
| Koš<br>\sub FB - Můj e-shop |   |     |       |                  |                                   |             |      |                    |                  |                  |                   |
| 🕿 Zákaznická linka          |   |     |       |                  |                                   |             |      |                    |                  |                  |                   |

Samotný detail live chatu pak vypadá například jako na naší ukázce níže.

Příručka pro zakladatele a správce <u>SupportBox.cz</u>

| Q         Chaty >         Mujeshop.cz >         Nové >         Petra Novot | ná                |                                                                                     |                                                          |
|----------------------------------------------------------------------------|-------------------|-------------------------------------------------------------------------------------|----------------------------------------------------------|
| 🚯 Karel Havlíček<br>Zpracovat x                                            |                   | ✓ 🎍 - 🤍 - 🛍                                                                         | Petra Novotná                                            |
|                                                                            | 28. 4. 2023 14:40 | ^                                                                                   | novotna.petraa@g<br>+420607506696<br>+420778443348       |
| Dobrý den, prosím jak to vypadá s mojí objednávkou?                        |                   |                                                                                     | Poznámka:                                                |
| 14:40 🗸                                                                    |                   | Dobrý den i vám.                                                                    | Jasně, děkuji. i<br>Nové<br>před hodinou                 |
|                                                                            |                   | Dejte mi prosím chviličku, jdu to pro vás hnedka ověřit.<br>14:41, Karel Havlíček 🗸 | potvrzení i<br>Nový<br>před 23<br>hodinami               |
| Jasně, děkuji.<br>14:41 ✔                                                  |                   |                                                                                     | Odchozí hovor                                            |
|                                                                            |                   | ,                                                                                   | Načíst starší                                            |
|                                                                            |                   | Q 🗹 🗷                                                                               |                                                          |
| B i 🖙 Ä 📰 📎                                                                |                   |                                                                                     | SIOPIEI                                                  |
| Text vaší zprávy                                                           |                   |                                                                                     | <ul> <li>Petra Novotna</li> <li>+420777222333</li> </ul> |
|                                                                            |                   |                                                                                     | Benešovka 123<br>Bernartice<br>33000                     |

## Nastavení pravomocí pro live chat

Potřebujete-li kolegům <u>přidat nebo upravit pravomoce</u>, klikněte vlevo dole na ikonku panáčka  $\rightarrow$  **Tým**  $\rightarrow$  **Práva k chatům**.

U live chatu, kde si přejete upravovat pravomoce, klikněte na oranžové tlačítko **Upravit**. Zde už můžete nastavovat pravomoce podle vaší potřeby. Nezapomeňte změny vždy **Uložit**.

| Support <b>Box</b> |                                                                                                    | ۹ ۵ | Telefon - Live chat |
|--------------------|----------------------------------------------------------------------------------------------------|-----|---------------------|
| Přidat schránku 🕂  | Společnost Můj e-shop.cz > Práva k chatům                                                                           |     |                     |
| Y Podpora          | Všeobecné Telefony Tým Práva ke schránkám Práva k chatům Práva k telefonům Štitity Fakturace GDPR Zabezpečení Al Al |     |                     |
| ≥ Info             |                                                                                                    |     |                     |
| 🖂 Reklamace        |                                                                                                    |     | Přidat chat         |
| 🔿 FB - Můj e-shop  | Nazev                                                                                                    |     |                     |
| 🦻 Mujeshop.cz 🚺    | Mujeshop.cz                                                                                                    |     | Upravit             |
| Zákaznická linka 1 | FB - Můj e-shop                                                                                                    |     | Upravit             |
| Moje               |                                                                                                    |     |                     |
| Karel Havlíček 2   | Live chat                                                                                                    |     | Upravit             |

## Úrovně pravomocí v rámci live chatu

## Nemá přístup

Příručka pro zakladatele a správce <u>SupportBox.cz</u>

- tento uživatel daný chat ani zprávy v něm neuvidí a nedostane se ani k historickým chatům, na které je odkaz v <u>ticketu</u>.
- tento přístup se nepočítá ani do fakturace

## Operátor

Operátor je nejnižší možná pravomoce, kterou lze nastavit. Uživatel s tímto oprávněním může:

- vyřizovat zprávy na chatu, Messengeru, Instagramu
- přidělovat chaty kolegům
- pracovat s již uloženými předpřipravenými zprávami
- přidávat ke zprávám interní poznámky
- přidávat zprávám štítky
- vidí své vlastní statistiky
- nemá přístup do nastavení
- přístup je započítán do fakturace

## Správce

Toto oprávnění se hodí zejména v případě, kdy potřebujete dát uživateli přístup jen a pouze do nastavení daného chatu.

- nemůže vyřizovat zprávy na chatu, Messengeru ani Instagramu
- má přístup pouze do nastavení chatu a může nastavovat <u>online</u> a <u>offline</u> <u>textace</u>, <u>barvu widgetu</u>, <u>triggery</u>, <u>vzhled inicializace</u>, <u>univerzálního avatara</u> a spousty dalšího
- přístup není započítán do fakturace

## Správce a operátor

Správce a operátor je pravomoce, která spojuje výše uvedené. Uživatel s tímto oprávněním může:

- vše co Operátor včetně vyřizování zpráv na chatu, Messengeru, Instagramu
- může vše co Správce, to znamená, že má kompletní přístup do nastavení chatu, Messengeru a Instagramu
- vidí své vlastní statistiky + podrobné kompletní statistiky schránky včetně dat všech uživatelů, kde má nastavené pravomoce správce
- přístup je započítán do fakturace

|          | inaj e sno | p.cz >  | Prava K Chall  | um > M | Mujeshop.cz    |                   |                    |               |              |                        |       |  |  |   |
|----------|------------|---------|----------------|--------|----------------|-------------------|--------------------|---------------|--------------|------------------------|-------|--|--|---|
| šeobecné | Telefony   | Tým     | Práva ke schrá | inkám  | Práva k chatům | Práva k telefonům | Štítky             | Fakturace     | GDPR         | Zabezpečení            | AI AI |  |  |   |
|          |            |         |                |        |                |                   |                    |               |              |                        |       |  |  |   |
| Mujes    | shop.cz    |         |                |        |                |                   |                    |               |              |                        |       |  |  |   |
|          | Filip Ho   | fmann   |                |        |                |                   |                    |               | ✓ Nen<br>Ope | ná přístup<br>erátor   |       |  |  |   |
| 28       | Jan Boh    | áč      |                |        |                |                   |                    |               | Spra<br>Spra | ávce<br>ávce a operáto | or    |  |  |   |
|          | Jana Piš   | tinová  |                |        |                |                   | Správce            | e společnosti | Spr          | ávce a operáto         | or    |  |  | ~ |
|          | Karel H    | avlíček |                |        |                |                   | Zaklada<br>společr | atel<br>nosti | Spr          | ávce a operáto         | or    |  |  | ~ |
| ٠        | Petra N    | ovotná  |                |        |                |                   |                    |               | Ner          | ná přístup             |       |  |  | ~ |
|          | Tomáš I    | Hradský |                |        |                |                   |                    |               | Ner          | ná přístup             |       |  |  | ~ |
| 0        | Václav M   | Vakeš   |                |        |                |                   | Správce            | e společnosti | Spr          | ávce a operáto         | or    |  |  | ~ |
|          | Vít Mate   | ějka    |                |        |                |                   | Správce            | e společnosti | Spr          | ávce a operáto         | or    |  |  | ~ |

## Přidání live chatu

Live chat si přidáte kliknutím **Přidat schránku +** a zde stačí už jen vybrat **Přidat** chat.

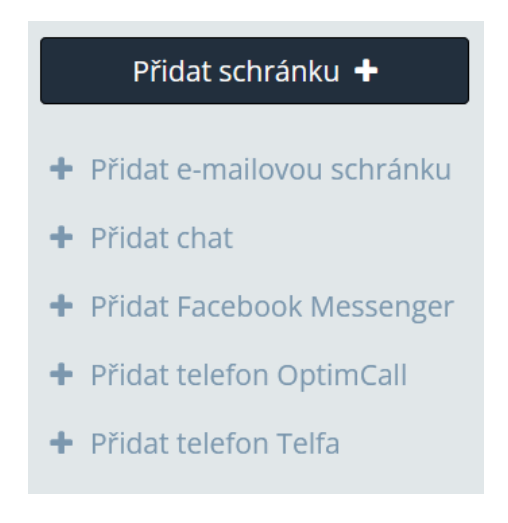

Obdobně postupujete i v situaci, kdy spravujete víc účtů. V tom případě klikněte na **ikonu pluska** hned vedle názvu vaší společnosti v tmavě modrém políčku.

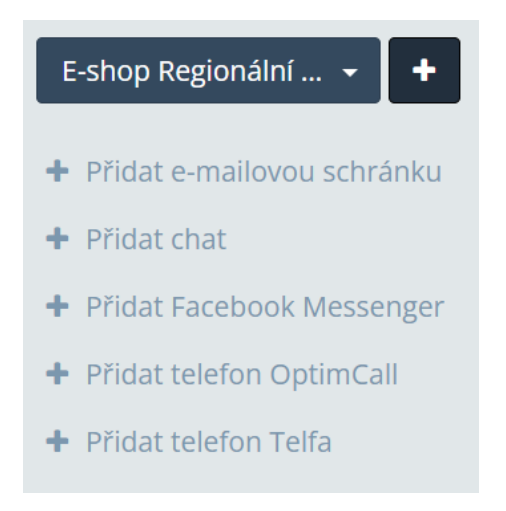

Nyní už jen vyplníte název vašeho live chatu a můžete se pustit do <u>nasazení live</u> <u>chatu na váš web</u> a do jeho nastavování.

K nasazení live chatu potřebujete znát jeho unikátní **Kód pro implementaci na webu**, který najdete v administraci SupportBoxu. Konkrétně tedy v **nastavení live chatu** a záložce **Všeobecné**. Tento kód pak vložíte do vašeho webu.

<!-- Zacatek kodu chatu SupportBox -->
<script type="text/javascript">
 var supportBoxChatId = 19;
 var supportBoxChatSecret = 'a0e3efdc1c743034bb520c6fe21a8ba9';
 var supportBoxChatVariables = {
 email: 'client@email.tld',
 fullName: 'John Doe',
 phone: '123456789',
 customerId: 12345
 };
</script>
<script src="https://chat.supportbox.cz/web-chat/entry-point" async defer></script>
<!-- Konec kodu chatu SupportBox -->

Pokud vaše stránky běží na platformě Shoptet nebo WordPress, můžete využít naše podrobné návody níže.

- <u>Nasazení live chatu do Shoptetu</u>
- <u>Nasazení live chatu do WordPressu</u>

Kód pro implementaci na webu

## Nastavení live chatu

Jestliže máte live chat nasazený a nastavené veškeré pravomoce, je nejvyšší čas se pustit do nastavení samotného live chatu a **využití všech užitečných funkcí**, které jsou vám k dispozici.

Klikněte vlevo dole na ikonku ozubeného kolečka pro **Nastavení** a vyberte **název live chatu**, který budete upravovat.

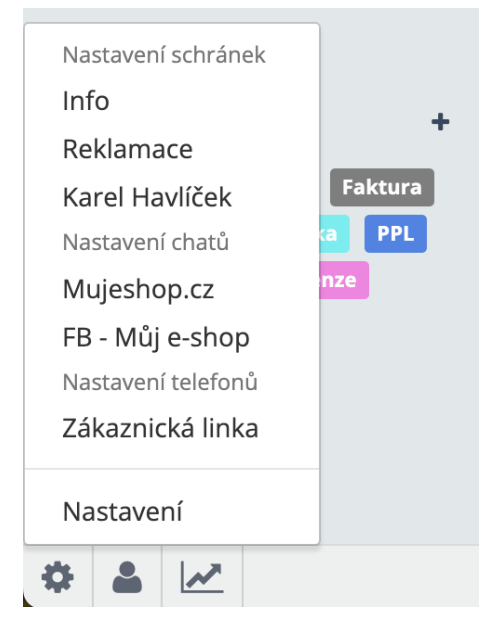

Zde už se vám nabídne spousta možností nastavení.

## Všeobecné

- Hned v této první záložce si můžete váš live chat pojmenovat. Rovněž zde najdete i unikátní kód pro implementaci. Jde zde i tlačítko Vyzkoušet online, abyste si mohli live chat v klidu testovat a zkoušet ještě před nasazením na váš web. V neposlední řadě je zde i možnost Trvale smazat tento live chat?, která vám umožní live chat z účtu zcela odebrat.
- V polích E-mailová adresa pro odpověď z live chatu a Jméno pro odpověď z live chatu si nastavíte vše potřebné k tomu, abyste v případě, kdy vám napříkad zákazník zanechá na live chatu offline zprávu, mohli odpovědět rovnou z chatu.

| 🛛 Chaty >                                                                                                    | Live cha                                                                                                    | at > Na                                                                                                    | astavení c                                                                                                    | hatu                                                                              |                                      |                                          |                    |                     |              |         |         |         |
|----------------------------------------------------------------------------------------------------|----------------------------------------------------------------------------------------------------|----------------------------------------------------------------------------------------------------|----------------------------------------------------------------------------------------------------|-----------------------------------------------------------------------------------|--------------------------------------|------------------------------------------|--------------------|---------------------|--------------|---------|---------|---------|
| Všeobecné                                                                                                    | Chování                                                                                                    | Barvy                                                                                                    | Textace                                                                                                    | Offline                                                                           | Pracovní doba                        | Připravené odpovědi                      | Automatické zprávy | Vzhled inicializace | Blokované IP | Chatbot | Lucy AI |         |
|                                                                                                    |                                                                                                    |                                                                                                    |                                                                                                    |                                                                                   |                                      |                                          |                    |                     |              |         |         |         |
| Název c                                                                                                    | hatu *                                                                                                    |                                                                                                    |                                                                                                    |                                                                                   |                                      |                                          |                    |                     |              |         |         |         |
| Live o                                                                                                    | hat                                                                                                    |                                                                                                    |                                                                                                    |                                                                                   |                                      |                                          |                    |                     |              |         |         |         |
| E-mailo                                                                                                    | vá adresa p                                                                                                    | ro odpov                                                                                                    | ěď z live ch                                                                                                    | atu                                                                               |                                      |                                          |                    |                     |              |         |         |         |
| Info                                                                                                    |                                                                                                    |                                                                                                    |                                                                                                    |                                                                                   |                                      |                                          |                    |                     |              |         |         | ~       |
| Jméno p                                                                                                    | oro odpověc                                                                                                    | ť z live ch                                                                                                    | atu                                                                                                    |                                                                                   |                                      |                                          |                    |                     |              |         |         |         |
| Tým                                                                                                    | MujEshop.                                                                                                    | cz                                                                                                    |                                                                                                    |                                                                                   |                                      |                                          |                    |                     |              |         |         |         |
| Kód pro                                                                                                    | implement                                                                                                    | taci na w                                                                                                    | ebu                                                                                                    |                                                                                   |                                      |                                          |                    |                     |              |         |         | Upravit |
| <br <scri<br>,<br/>,<br/>,<br/>,<br/>,<br/>,<br/>,<br/>,<br/>,<br/>,<br/>,<br/>,<br/>,<br/>,<br/>,<br/>,<br/>,<br/>,<br/>,</scri<br> | Zacatek<br>ipt type=<br>var suppo<br>var suppo<br>email<br>fullN<br>phone<br>custo<br>;<br>ipt><br>ipt src="<br>Konec ko | kodu ch<br>"text/j<br>rtBoxCh<br>rtBoxCh<br>rtBoxCh<br>: 'clie<br>ame: 'J<br>: '1234<br>merId:<br>https:/<br>du chat | atu Supp<br>avascrip<br>atId = 1<br>atSecret<br>atVariab<br>ent@email<br>ohn Doe'<br>56789',<br>12345<br>//chat.su | ortBox -<br>t"><br>820;<br>= 'a5f9<br>les = {<br>.tld',<br>,<br>pportbox<br>tBox> | -><br>1929bd7889638<br>.cz/web-chat/ | la7af4bfbc0448c5';<br>'entry-point" asyn | c defer>           |                     |              |         |         |         |
| Trval                                                                                                    | e smazat t                                                                                                    | ento live                                                                                                    | chat?                                                                                                    | Vyzkouše                                                                          | t online                             |                                          |                    |                     |              |         |         |         |

## Chování

Záložka Chování je již obsáhlejší a najdete zde mnoho možností nastavení

- **Zobrazit live chat na webu** zvolte, zda se má live chat na vašem webu zobrazovat, či nikoliv.
- Zobrazovat seznam operátorů vybrat také můžete, jestli budete na live chatu zobrazovat seznam (fotografie) vašich operátorů, nebo ne.
- Zobrazovat v seznamu operátorů pouze operátory ve stavu online –
- Online status zde si můžete fixně nastavit váš online/offline stav na live chatu.
- Pokud zákazník odpoví na již vyřešenou konverzaci pokud bude mít operátor přiřazený live chat a označí jej jako Vyřešený, ale zákazník pak pošle další zprávu, můžete si zvolit, zda má zpráva zůstat přidělena operátorovi, který měl chat přiřazený i původně, nebo zda se má přiřazení zrušit.
- Ptát se uživatele na podrobnosti u online stavu operátorů vyberte si, jestli se chcete ptát zákazníků na jejich jméno, e-mailovou adresu a telefon i v online stavu.

- <u>Zvukové oznámení pro zákazníka</u> zákazníci mohou být upozorněni na novou zprávu od vás nejen graficky (červené kolečko s počtem nových zpráv), ale také zvukem; každý zákazník si toto nastavení může individuálně upravit i na jeho straně.
- Posílat události z chatu do vlastních statistik odesílání událostí (eventů) do vašich vlastních statistik v Google Analytics vám například pomůže spočítat návštěvníky vašeho webu, kteří využili live chat, a jaký byl jejich konverzní poměr.
- Informace, že si operátor prohlíží ticket skvělá funkce, která vám zobrazí to, zda si někdo z operátorů live chat čte a dokonce zda už některý z operátorů píše odpověď. Zákazník nikdy nedostane omylem dvě odpovědi od různých operátorů.
- Příjem příloh od zákazníků sami si rozhodněte a nastavte, zda chcete zákazníkům umožnit, aby vám skrze live chat mohli posílat přílohy.
- <u>Univerzální avatar používaný v chatu</u> fotografie operátorů můžete nahradit univerzálním avatarem včetně vámi nastaveného univerzálního jména, nastavit také můžete, kdy si přejete univerzálního avatara použít a kdy ne.

| Chaty >  | <ul> <li>Live ch</li> </ul> | at > Na     | astavení cl   | hatu       |                   |                     |                    |                     |              |         |         |                                       |
|----------|-----------------------------|-------------|---------------|------------|-------------------|---------------------|--------------------|---------------------|--------------|---------|---------|---------------------------------------|
| obecné   | Chování                     | Barvy       | Textace       | Offline    | Pracovní doba     | Připravené odpovědi | Automatické zprávy | Vzhled inicializace | Blokované IP | Chatbot | Lucy AI |                                       |
|          |                             |             |               |            |                   |                     |                    |                     |              |         |         |                                       |
| Zobrazi  | t live chat ı               | na webu *   | *             |            |                   |                     |                    |                     |              |         |         |                                       |
| Ano      |                             |             |               |            |                   |                     |                    |                     |              |         |         | ~                                     |
| Zobrazo  | ovat seznar                 | n operáto   | rů *          |            |                   |                     |                    |                     |              |         |         |                                       |
| Ano      |                             |             |               |            |                   |                     |                    |                     |              |         |         |                                       |
| Zobrazo  | ovat v sezna                | amu opera   | átorů pouze   | e operátoi | y ve stavu online | *                   |                    |                     |              |         |         |                                       |
| Ne       |                             |             |               |            |                   |                     |                    |                     |              |         |         | · · · · · · · · · · · · · · · · · · · |
| Online s | status *                    |             |               |            |                   |                     |                    |                     |              |         |         |                                       |
| Podl     | e nastave                   | ní operát   | orů           |            |                   |                     |                    |                     |              |         |         | ~                                     |
| Pokud z  | zákazník od                 | lpoví na ji | ž vyřešenou   | u konverza | aci *             |                     |                    |                     |              |         |         |                                       |
| Nech     | hat přiřaze                 | eného pů    | vodního o     | perátora   |                   |                     |                    |                     |              |         |         |                                       |
| Ptát se  | uživatele n                 | a podrobi   | nosti u onlii | ne stavu o | perátorů *        |                     |                    |                     |              |         |         |                                       |
| Ano      |                             |             |               |            |                   |                     |                    |                     |              |         |         | ~                                     |
| Zvukovo  | é oznámen                   | í pro záka  | zníka *       |            |                   |                     |                    |                     |              |         |         |                                       |
| Ano      |                             |             |               |            |                   |                     |                    |                     |              |         |         | · · · · · · · · · · · · · · · · · · · |
| Posílat  | události z c                | hatu do v   | lastních sta  | atistik *  |                   |                     |                    |                     |              |         |         |                                       |
| Nep      | osílat                      |             |               |            |                   |                     |                    |                     |              |         |         | · · · · · · · · · · · · · · · · · · · |
|          |                             |             |               |            |                   |                     |                    |                     |              |         |         |                                       |

#### Barvy

<u>Nastavení barevnosti live chatu</u> vám umožní držet vaši firemní identitu, která je velmi důležitá, a zároveň můžete zvolit takovou **barvu**, **která pro zákazníky bude dobře viditelná** a současně bude hezky ladit s vaším webem.

| Q Chaty > | > Live cha   | at > Na   | istavení c   | hatu    |               |                     |                    |                     |              |         |         |         |
|-----------|--------------|-----------|--------------|---------|---------------|---------------------|--------------------|---------------------|--------------|---------|---------|---------|
| Všeobecné | Chování      | Barvy     | Textace      | Offline | Pracovní doba | Připravené odpovědi | Automatické zprávy | Vzhled inicializace | Blokované IP | Chatbot | Lucy AI |         |
|           |              |           |              |         |               |                     |                    |                     |              |         |         |         |
| Primári   | ní barva (uv | idí konco | ví uživatelé | i) *    |               |                     |                    |                     |              |         |         |         |
| #d43      | 320b         |           |              |         |               |                     |                    |                     |              |         |         |         |
| Barva ti  | itulků (uvid | í koncoví | uživatelé)   | *       |               |                     |                    |                     |              |         |         |         |
| #fffff    | f            |           |              |         |               |                     |                    |                     |              |         |         |         |
|           |              |           |              |         |               |                     |                    |                     |              |         |         |         |
|           |              |           |              |         |               |                     |                    |                     |              |         |         | Upravit |
|           |              |           |              |         |               |                     |                    |                     |              |         |         |         |

#### Textace

Online textace live chatu si pro vaše klienty a návštěvníky můžete upravit podle vaší firemní tonality.

V textacích například můžete upravit informace o tom, za jak dlouho obvykle odpovídáte, změnit můžete také uvítací titulek, název live chatu či zástupný text v políčku, kam vám klienti mohou napsat jejich dotaz.

V neposlední řadě si zde můžete také nastavit jazyk vašeho live chatu.

| Chaty >  | Live ch      | at > Na    | astavení c   | hatu         |                  |                     |                    |                     |              |         |         |         |
|----------|--------------|------------|--------------|--------------|------------------|---------------------|--------------------|---------------------|--------------|---------|---------|---------|
| obecné   | Chování      | Barvy      | Textace      | Offline      | Pracovní doba    | Připravené odpovědi | Automatické zprávy | Vzhled inicializace | Blokované IP | Chatbot | Lucy AI |         |
|          |              |            |              |              |                  |                     |                    |                     |              |         |         |         |
| Jazyk ro | zhraní (uvi  | dí koncov  | /í uživatelé | ) *          |                  |                     |                    |                     |              |         |         |         |
| Češt     | ina          |            |              |              |                  |                     |                    |                     |              |         |         | ~       |
| Název o  | otevřeného   | chatu (uv  | vidí koncov  | í uživatelé  | ) *              |                     |                    |                     |              |         |         |         |
| Jsme     | připraven    | i odpoví   | dat na vaš   | e dotazy     |                  |                     |                    |                     |              |         |         |         |
| Zástupn  | ný text v te | xtovém p   | oli pro psai | ní (uvidí ko | ncoví uživatelé) | *                   |                    |                     |              |         |         |         |
| Zepte    | ejte se na   | cokoliv    |              |              |                  |                     |                    |                     |              |         |         |         |
| Uvítací  | titulek (uvi | dí koncov  | /í uživatelé | ) *          |                  |                     |                    |                     |              |         |         |         |
| Potře    | ebujete po   | radit?     |              |              |                  |                     |                    |                     |              |         |         |         |
| Uvítací  | podtitulek   | (uvidí koi | ncoví uživa  | telé) *      |                  |                     |                    |                     |              |         |         |         |
| Jsme     | tady pro \   | /ás!       |              |              |                  |                     |                    |                     |              |         |         |         |
| Popis of | bvyklé dob   | y k odeps  | ání (uvidí k | oncoví uživ  | vatelé) *        |                     |                    |                     |              |         |         |         |
| Náš t    | ým obvyk     | le odpov   | ídá do hoo   | diny.        |                  |                     |                    |                     |              |         |         |         |
|          |              |            |              |              |                  |                     |                    |                     |              |         |         | Uprovit |
|          |              |            |              |              |                  |                     |                    |                     |              |         |         | Opravit |

Příručka pro zakladatele a správce <u>SupportBox.cz</u>

#### Offline

Podle vaší firemní tonality můžete samozřejmě upravit i vaše offline textace.

I zde můžete změnit uvítací titulek, nastavit jinou obvyklou dobu odpovědi a podobně. Také si zde můžete zvolit, zda bude pro zákazníka povinné zadat i jeho telefonní číslo, zatímco e-mailová adresa je povinná automaticky.

| Chaty >  | Live ch      | at > Na      | astavení c   | hatu          |                    |                     |                    |                     |              |         |         |  |
|----------|--------------|--------------|--------------|---------------|--------------------|---------------------|--------------------|---------------------|--------------|---------|---------|--|
| eobecné  | Chování      | Barvy        | Textace      | Offline       | Pracovní doba      | Připravené odpovědi | Automatické zprávy | Vzhled inicializace | Blokované IP | Chatbot | Lucy AI |  |
|          |              |              |              |               |                    |                     |                    |                     |              |         |         |  |
| Uvítací  | titulek (uvi | dí koncov    | /í uživatelé | )*            |                    |                     |                    |                     |              |         |         |  |
| Potře    | ebujete po   | radit?       |              |               |                    |                     |                    |                     |              |         |         |  |
| Uvítací  | podtitulek   | (uvidí koi   | ncoví uživa  | telé) *       |                    |                     |                    |                     |              |         |         |  |
| Mom      | ientálně js  | me offlir    | ne           |               |                    |                     |                    |                     |              |         |         |  |
| Popis ol | bvyklé dob   | y k odeps    | ání (uvidí k | oncoví uživ   | /atelé) *          |                     |                    |                     |              |         |         |  |
| Zane     | chte nám     | zprávu, o    | odpovíme     | co nejdřív    | e                  |                     |                    |                     |              |         |         |  |
| Předvyp  | olněný e-ma  | ail (uvidí l | koncoví uži  | vatelé) *     |                    |                     |                    |                     |              |         |         |  |
| E-ma     | il *         |              |              |               |                    |                     |                    |                     |              |         |         |  |
| Předvyp  | olněné jmé   | no (uvidí l  | koncoví uži  | vatelé) *     |                    |                     |                    |                     |              |         |         |  |
| Jmén     | 0 *          |              |              |               |                    |                     |                    |                     |              |         |         |  |
| Předvyp  | olněný tele  | fon (uvidí   | koncoví už   | ivatelé) *    |                    |                     |                    |                     |              |         |         |  |
| Telef    | on           |              |              |               |                    |                     |                    |                     |              |         |         |  |
| 🗌 Vyža   | dovat zadár  | ní telefonu  | ı zákazníken | n (ovlivní ko | ncové uživatele)   |                     |                    |                     |              |         |         |  |
| Předvyp  | olněná zprá  | iva (uvidí   | koncoví už   | ivatelé) *    |                    |                     |                    |                     |              |         |         |  |
| Zepte    | ejte se na   | cokoliv      |              |               |                    |                     |                    |                     |              |         |         |  |
| Poděko   | vání za zad  | ání e-mai    | lové adres   | / (uvidí kor  | ncoví uživatelé) * |                     |                    |                     |              |         |         |  |
| Děku     | ijeme za zj  | právu. O     | dpovíme v    | ám co nej     | dříve na e-mail    | [EMAIL].            |                    |                     |              |         |         |  |
|          |              |              |              |               |                    | -                   |                    |                     |              |         |         |  |

#### Pracovní doba

V době, kdy budete mít <u>pracovní dobu definovanou</u>, se automaticky nastaví všem vašim kolegům, kteří mají k danému chatu pravomoce, že **jsou online**. Po uplynutí pracovní doby se všem operátorům **automaticky nastaví offline stav**. Operátor tak nemusí na přepínání myslet a vše je jasně dané.

Také si můžete nastavit funkci **Neobslouženo o svátcích**. To v praxi znamená, že ve státní svátky se vám live chat nezapne do stavu online. Ani pokud svátek vyjde na pracovní den. Jsou ale zohledněny pouze české státní svátky.

K dispozici je zde i tlačítko **Tlačítko přepnout všechny do offline stavu**. Hodí se například pro případy, kdy si všimnete, že jste online v době, kdybyste online být neměli. Na jedno kliknutí okamžitě přepne všechny operátory do offline stavu.

| 🗣 Chaty > | Live ch       | at > Na    | astavení c | hatu       |               |                     |                    |                     |              |         |         |         |
|-----------|---------------|------------|------------|------------|---------------|---------------------|--------------------|---------------------|--------------|---------|---------|---------|
| Všeobecné | Chování       | Barvy      | Textace    | Offline    | Pracovní doba | Připravené odpovědi | Automatické zprávy | Vzhled inicializace | Blokované IP | Chatbot | Lucy AI |         |
| Pracovn   | ıí doba       |            |            |            |               |                     |                    |                     |              |         |         |         |
| Pondě     | lí od         | 08 ~       | ∕: 00 ∖    | do         | 16 ~: 00      | ~                   |                    |                     |              |         |         |         |
| Úter      | r <b>ý</b> od | 08 ~       | ∕: 00 ∖    | do         | 16 ~ 00       | ~                   |                    |                     |              |         |         |         |
| Střed     | <b>a</b> od   | 08 ~       | ·: 00 ~    | do         | 16 ~: 00      | ~                   |                    |                     |              |         |         |         |
| Čtvrte    | <b>k</b> od   | 08 ~       | ·: 00 ~    | do         | 16 ~: 00      | ~                   |                    |                     |              |         |         |         |
| Páte      | <b>k</b> od   | 08 ~       | . 00 ~     | do         | 15 ~: 00      | ~                   |                    |                     |              |         |         |         |
| Sobot     | a od          | ~          |            | do         | ~             | ~                   |                    |                     |              |         |         |         |
| Nedě      | e od          | ~          |            | do         | ~:            | ~                   |                    |                     |              |         |         |         |
| 🔽 Ne      | obslouženo    | o svátcích | ı          |            |               |                     |                    |                     |              |         |         |         |
| Dž        | annout vě     | schov op   | orátopuda  | ctown of   | flipe         |                     |                    |                     |              |         |         | Liložit |
| Pre       | ephout vse    | есниу ор   | eratory do | r stavu or | hine          |                     |                    |                     |              |         |         | 01021   |
|           |               |            |            |            |               |                     |                    |                     |              |         |         |         |

#### Připravené odpovědi

Některé otázky zákazníků se opakují stále dokola. Zpravidla to bývají dotazy, na které je předem jasně daná i odpověď. Například dotaz na postup při reklamaci nebo vrácení zboží do 14 dnů a podobně. Proto je **ideální mít připravené <u>šablony</u>** <u>odpovědí i na live chatu</u>. Pak stačí pár kliknutí a krásnou odpověď pro zákazníka máte hotovou téměř bez práce.

| Chaty > Mujesh     | nop.cz > Na      | istavení cha | tu              |                     |                    |                     |              |         |                          |
|--------------------|------------------|--------------|-----------------|---------------------|--------------------|---------------------|--------------|---------|--------------------------|
| eobecné Chování    | Barvy Tex        | xtace Offlin | e Pracovní doba | Připravené odpovědi | Automatické zprávy | Vzhled inicializace | Blokované IP | Chatbot | Lucy Al                  |
|                    |                  |              |                 |                     |                    |                     |              |         |                          |
| Obecné             |                  |              |                 |                     |                    |                     |              |         | Upravit Smazat           |
| Fakturační a       | dresa            |              |                 |                     |                    |                     |              |         | Upravit Smazat           |
| Změna adre         | sy               |              |                 |                     |                    |                     |              |         | Upravit Smazat           |
| Objednávky         |                  |              |                 |                     |                    |                     |              |         | Upravit Smazat           |
| Dostupnost         | zboží            |              |                 |                     |                    |                     |              |         | Upravit Smazat           |
| Jaký je stav o     | bjednávky?       |              |                 |                     |                    |                     |              |         | Upravit Smazat           |
| Reklamace / Vratky |                  |              |                 |                     |                    |                     |              |         | Upravit Smazat           |
| Jak postupov       | vat při reklamac | zi           |                 |                     |                    |                     |              |         | Upravit Smazat           |
| Mohu zboží         | vrátit?          |              |                 |                     |                    |                     |              |         | Upravit Smazat           |
|                    |                  |              |                 |                     |                    |                     |              | + Vytv  | ořit připravenou odpověď |

## Automatické zprávy

<u>Automatické zprávy</u> neboli triggery na live chatu slouží k tomu, abyste každého návštěvníka vašeho e-hopu nebo webu mohli **aktivně oslovit bez nutnosti zásahu operátora**.

Výhodou automatických zpráv je, že operátor nemusí psát zprávy ručně a po jedné je odesílat návštěvníkům vašich stránek. Přesto ale můžete potenciálního zákazníka proaktivně oslovit. **Vše se totiž děje zcela automaticky**.

Můžete mít připravených i **několik automatických zpráv pro různé příležitosti**. K odeslání automatické zprávy pak dojde v momentě, kdy budou splněny vámi nastavené podmínky.

| 🔉 Chaty > | > Live cha  | at > Na | istavení c | hatu    |               |                     |                    |                     |              |         |            |           |          |
|-----------|-------------|---------|------------|---------|---------------|---------------------|--------------------|---------------------|--------------|---------|------------|-----------|----------|
| Všeobecné | Chování     | Barvy   | Textace    | Offline | Pracovní doba | Připravené odpovědi | Automatické zprávy | Vzhled inicializace | Blokované IP | Chatbot | Lucy AI    |           |          |
| Automati  | ické zprávy |         |            |         |               |                     |                    |                     |              |         |            |           |          |
| Nestíhám  | e           |         |            |         |               |                     |                    |                     |              |         |            | Upravit   | Smazat   |
| Oslovení  |             |         |            |         |               |                     |                    |                     |              |         |            | Upravit   | Smazat   |
| Potřebuje | te poradit? |         |            |         |               |                     |                    |                     |              |         |            | Upravit   | Smazat   |
| Zanechte  | nám kontak  | t       |            |         |               |                     |                    |                     |              |         |            | Upravit   | Smazat   |
|           |             |         |            |         |               |                     |                    |                     |              | R       | Přidat aut | omatickou | u zprávu |

Příručka pro zakladatele a správce <u>SupportBox.cz</u>

#### Vzhled inicializace

Potřebujete váš live chat zvýraznit? Pak určitě využijte <u>nastavení vzhledu</u> <u>inicializace</u>. Můžete si nastavit inicializační bublinu, text v inicializačním tlačítku, zobrazení online stavu. Všelijakými kombinacemi dosáhnete různého vzhledu od jemného až po výrazný. Záleží jen na vás, jakého stylu chcete dosáhnout.

| Chaty >   | Live ch       | at > Na     | istavení c            | hatu     |               |                     |                    |                     |              |         |         |    |
|-----------|---------------|-------------|-----------------------|----------|---------------|---------------------|--------------------|---------------------|--------------|---------|---------|----|
| /šeobecné | Chování       | Barvy       | Textace               | Offline  | Pracovní doba | Připravené odpovědi | Automatické zprávy | Vzhled inicializace | Blokované IP | Chatbot | Lucy AI |    |
|           |               |             |                       |          |               |                     |                    |                     |              |         |         |    |
| Zobrazi   | t online sta  | v v inicial | lizačním tla          | čítku? * |               |                     |                    |                     |              |         |         |    |
| Zobr      | razit na de   | sktopu i    | mobilu                |          |               |                     |                    |                     |              |         |         | ~  |
| Zobrazi   | t text v inic | ializačnín  | n tlačítku?           | *        |               |                     |                    |                     |              |         |         |    |
| Zobr      | azit na de    | sktopu i    | mobilu                |          |               |                     |                    |                     |              |         |         | ~  |
| Text ini  | cializační t  | ačítko - o  | nline                 |          |               |                     |                    |                     |              |         |         |    |
| Jsme      | online.       |             |                       |          |               |                     |                    |                     |              |         |         |    |
| Text ini  | cializační tl | ačítko - o  | ffline                |          |               |                     |                    |                     |              |         |         |    |
| Jsme      | offline.      |             |                       |          |               |                     |                    |                     |              |         |         |    |
| Zobrazi   | t text v inic | ializační l | bublinĕ? *            |          |               |                     |                    |                     |              |         |         |    |
| Nezo      | obrazit       |             |                       |          |               |                     |                    |                     |              |         |         | ~  |
| Text ini  | cializační b  | ubliny      |                       |          |               |                     |                    |                     |              |         |         |    |
|           |               |             |                       |          |               |                     |                    |                     |              |         |         |    |
|           |               |             |                       |          |               |                     |                    |                     |              |         |         | 11 |
| Umístěi   | ní chatu *    |             |                       |          |               |                     |                    |                     |              |         |         |    |
| Vpra      | IVO           |             |                       |          |               |                     |                    |                     |              |         |         | ~  |
| Uchová    | vat historii  | chatu zál   | kazníkům <sup>s</sup> | •        |               |                     |                    |                     |              |         |         |    |
| 7 dn      | í             |             |                       |          |               |                     |                    |                     |              |         |         | ~  |
|           |               |             |                       |          |               |                     |                    |                     |              |         |         |    |

#### Blokované IP

Někdy se může stát, že vám na live chatu píše někdo, od koho si to nepřejete. Zpravidla se jedná o různé **nevhodné zprávy nebo třeba i spam**.

Tyto zprávy jsou nepříjemné a podporu jenom zdržují. Z toho důvodu máte **možnost** zablokovat si konkrétní IP adresy, ze kterých vám tyto zprávy chodily, aby už vás více neobtěžovaly.

| Q Chaty > | Live cha | at > Na | istavení cl | hatu    |               |                     |                    |                     |               |         |         |  |
|-----------|----------|---------|-------------|---------|---------------|---------------------|--------------------|---------------------|---------------|---------|---------|--|
| Všeobecné | Chování  | Barvy   | Textace     | Offline | Pracovní doba | Připravené odpovědi | Automatické zprávy | Vzhled inicializace | Blokované IP  | Chatbot | Lucy AI |  |
|           |          |         |             |         |               |                     |                    |                     |               |         |         |  |
|           |          |         |             |         |               |                     |                    |                     |               |         |         |  |
| IP        |          |         |             |         | Zablokoval    |                     | IP je bloko        | ována od            | Číslo ticketu |         |         |  |

## Facebook Messenger a Instagram

Facebook Messenger se poměrně snadno stal dalším komunikačním kanálem, přes který chtějí zákazníci s vaší firmou komunikovat. A abychom vám komunikaci se zákazníky, co nejvíce usnadnili, můžete si do SupportBoxu napojit i vaší firemní Facebook stránku a Instagram.

Messenger si přidáte kliknutím **Přidat schránku +** a zde vyberte **Přidat Facebook Messenger**.

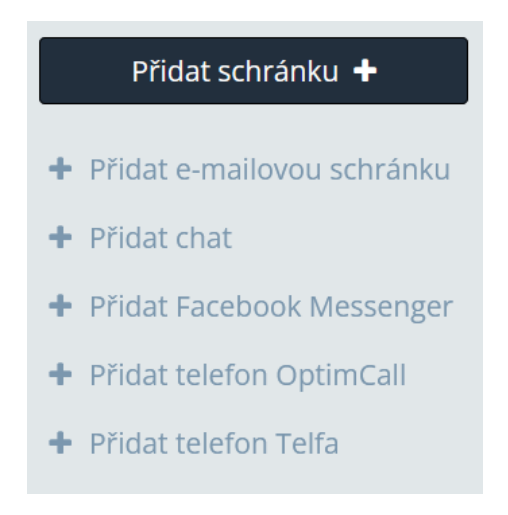

Obdobně postupujete i v situaci, kdy spravujete víc účtů. V tom případě klikněte na **ikonu pluska** hned vedle názvu vaší společnosti v tmavě modrém políčku.

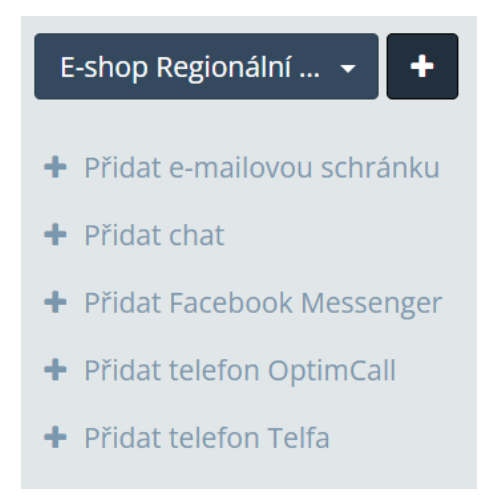

Nyní do políčka **Název Facebook stránky** napište název vaší Facebook stránky, kterou budete propojovat a klikněte na zelené tlačítko **Vytvořit**.

Následně klikněte na tmavě modré tlačítko **Propojit s Facebook stránkou** a řiďte se pokyny, které vám bude nabízet Facebook. Pokud budete potřebovat máme jednotlivé kroky sepsané v <u>tomto návodu</u>.

| Chaty > FB - Mujeshop > Nové > 🔗 Petra Novotná                                                                                       |   |                                                                   |
|----------------------------------------------------------------------------------------------------|---|-------------------------------------------------------------------|
| ✓ ▲ - ♥ - 1                                                                                                    | 1 | Petra Novotná                                                     |
| 30. 11. 2022 15:35                                                                                                    | ^ | novotna.petraa@g 🗍<br>+420607506696                               |
| Dobrý den                                                                                                    |   | Poznámka:                                                         |
| Prosím můžete mi poslat daňový doklad k mojí poslední objednávce? 20220098?<br>15:36 🗸                                               |   | Fakturu posílám v přílo                                           |
| Krásný den, Petro.                                                                                                    |   | potvrzení schůzky                                                 |
| Samozřejmě, to není vůbec problém. Dejte mi chviličku a fakturu vám hned zašlu.<br>Fakturu posílám v příloze. Je to takto v pořádku? |   | Příchozí hovor<br>Realizovaný<br>14.10.2022                       |
| 15:40, Ing. Karel Havliček 🗸                                                                                                    |   | 14:10      Příchozí hovor      Zmeškaný      14:10.2022     14:09 |
|                                                                                                    | ~ | Příchozí hovor<br>2meškaný<br>14.10.2022<br>14:09                 |
| B / CD X = %                                                                                                    |   | Načíst starší                                                     |
| ext vaší zprávy                                                                                                    | ^ |                                                                   |

# Telefony

Jestliže jste se rozhodli mít vaši zákaznickou péči přehledně pod jednou střechou ve vašem SupportBoxu, poradíme vám, jak si snadno můžete vedle e-mailů a live chatu aktivovat také telefony.

K napojení telefonů je potřeba mít nasazen telefonní systém OptimCall od brněnské firmy <u>OptimSys</u>. Aplikace vám umožní přehlednou práci s hovory a zároveň tak máte k dispozici nespočet užitečných funkcí – nahrávání hovorů, přesměrování podle pravidel, řízení front a mnoho dalšího.

SupportBox tip: Chcete se o telefonech dozvědět více?
 <u>Rezervujte si termín online schůzky</u> s naším Vítkem Matějkou.
 Během 15 minut společně projdete možnosti telefonů v SupportBoxu.
 V praxi si ukážete, jak vypadají příchozí i odchozí hovory a jak s nimi mohou operátoři pracovat.

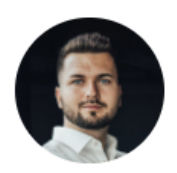

Jakmile tedy budete mít systém zprovozněný, můžete se pustit do **aktivace telefonů v SupportBoxu**.

Všechny přicházející i odcházející hovory a SMS pak přehledně uvidíte v SupportBoxu:

| 📞 Telefo                                     | ny > Zákaznická linka > Nové |             |            |                  |              |   |               |               | Nastavení         |
|----------------------------------------------|------------------------------|-------------|------------|------------------|--------------|---|---------------|---------------|-------------------|
|                                              |                              |             |            |                  |              |   |               |               | ۲                 |
|                                              | Telefonní číslo / Jméno      | Stav        |            | Přiřazené štítky | Délka hovoru |   | Záznam hovoru | Číslo ticketu | Vytvořeno         |
| □ <b>→</b> ∿                                 | Petra Novotná                | Zmeškaný    | S .        |                  |              |   |               | 3059575       | 15. 9. 2023 12:00 |
| □ <b>€</b> €                                 | Vítek Matějka                | Realizovaný | <b>C v</b> | Faktura          | 8s           | P | - :           | 3039593       | 12. 9. 2023 13:15 |
| □ <b>€</b> ℃                                 | Jakub Černý                  | Realizovaný | <b>C v</b> |                  | 56s          | P | - :           | 3039519       | 12. 9. 2023 13:10 |
| <b>□                                    </b> | Lýdie Nováková               | Realizovaný | <b>VV</b>  | Reklamace        | 4s           |   | - :           | 3039505       | 12. 9. 2023 13:09 |

Příručka pro zakladatele a správce <u>SupportBox.cz</u>

## Nastavení pravomocí pro telefony

Potřebujete-li kolegům <u>přidat nebo upravit pravomoce</u>, aby mohli začít vyřizovat hovory, klikněte vlevo dole na ikonku panáčka  $\rightarrow$  **Tým**  $\rightarrow$  **Práva k telefonům**.

U telefonu či telefonního čísla, kde si přejete pravomoce nastavit, klikněte na oranžové tlačítko **Upravit** a na tomto místě už kolegům jednoduše přidáte nebo odeberete pravomoce. Změny **Uložte**.

| Support <b>Box</b>     |                                                                                                    | م \$ | Telefon - Live chat |
|------------------------|----------------------------------------------------------------------------------------------------|------|---------------------|
| Přidat schránku 🕇      | Společnost Můj e-shop.cz > Práva k telefonům                                                                       |      |                     |
| Y Podpora 7            | Všeobecné Telefony Tým Práva ke schránkám Práva k chatům Práva k telefonům Štítky Fakturace GDPR Zabezpečení Al Al |      |                     |
| info 2                 |                                                                                                    |      |                     |
| 🖂 Reklamace            |                                                                                                    |      | Přidat telefon      |
| 🙄 FB - Můj e-shop      | Název telefonu Telefonní číslo                                                                                     |      |                     |
| 💬 Mujeshop.cz 🗾        | Zákaznická linka 466444274                                                                                         |      | Upravit             |
| 🔤 Zákaznická linka 🛛 🚺 | Zákaznická linka +420466766156                                                                                     |      | Upravit             |
| Moje                   |                                                                                                    |      |                     |

## Úrovně pravomocí v rámci telefonů

#### Nemá přístup

- uživatel, který nemá nastavený přístup, daný telefony ani hovory v něm neuvidí a nedostane se ani k historickým hovorům, na které je například v nějakém <u>ticketu odkaz</u>
- tento přístup se nepočítá ani do fakturace

## Operátor bez přístupu k nahrávkám

Operátor bez přístupu k nahrávkách je nejnižší možná pravomoce, kterou lze nastavit. Uživatel s tímto oprávněním může:

- běžně vyřizovat příchozí hovory
- vytáčet odchozí hovory ze SupportBoxu
- posílat a přijímat SMS
- přihlásit se ke své klapce
- přidělovat hovory kolegům nebo je přesunout do jiného telefonu
- přidávat k hovorům poznámky

- přidávat k hovorům <u>štítky</u>
- vidí své vlastní statistiky
- nemůže si přehrát nahrávky hovorů
- nemá přístup do nastavení
- přístup je započítán do fakturace

## Operátor s přístupem k nahrávkám

Hned jako další možnost můžete kolegům nastavit pravomoce Operátor s přístupem k nahrávkám. Uživatel s tímto oprávněním může:

- běžně vyřizovat příchozí hovory
- vytáčet odchozí hovory ze SupportBoxu
- posílat a přijímat SMS
- přihlásit se ke své klapce
- přidělovat hovory kolegům nebo je přesunout do jiného telefonu
- přidávat k hovorům poznámky
- přidávat k hovorům štítky
- vidí své vlastní statistiky
- přehrát si nahrávky hovorů
- nemá přístup do nastavení
- přístup je započítán do fakturace

## Správce

Toto oprávnění se hodí zejména v případě, kdy potřebujete dát uživateli přístup jen a pouze do nastavení telefonu.

- nemůže vyřizovat příchozí a odchozí hovory a ani SMS
- má přístup pouze do nastavení telefonu a může nastavovat <u>automatické</u> vyřešení zmeškaných hovorů, pracovní dobu, <u>ignorované klapky</u>, <u>identifikaci</u> volajícího a spousty dalšího
- přístup není započítán do fakturace

## Správce a Operátor (s přístupem k nahrávkám)

Správce a Operátor (s přístupem k nahrávkám) je pravomoce, která spojuje výše uvedené. Uživatel s tímto oprávněním může:

- vše co Operátor včetně vyřizování příchozích a odchozích hovorů
- posílat a přijímat SMS
- může vše co Správce, to znamená, že má kompletní přístup do nastavení daného telefonu
- vidí své vlastní statistiky + podrobné kompletní statistiky telefonu včetně dat všech uživatelů, kde má nastavené pravomoce správce
- přístup je započítán do fakturace

| olečnost | Můj e-sho | p.cz >  | Práva k telefonům  | > Zákaznická l | inka              |                    |               |       |                               |            |          |                                         |
|----------|-----------|---------|--------------------|----------------|-------------------|--------------------|---------------|-------|-------------------------------|------------|----------|-----------------------------------------|
| šeobecné | Telefony  | Tým     | Práva ke schránkám | Práva k chatům | Práva k telefonům | Štítky             | Fakturace     | GDPR  | Zabezpečení                   | AI AI      |          |                                         |
| Zákaz    | nická lin | ka      |                    |                |                   |                    |               |       |                               |            |          |                                         |
|          | Filip Ho  | fmann   |                    |                |                   |                    |               | V Ner | ná přístup<br>erátor bez přís | tupu k nah | nrávkám  |                                         |
| 28       | Jan Boh   | áč      |                    |                |                   |                    |               | Spr   | ávce<br>ávce a operáto        | or         | Tavkalli |                                         |
|          | Jana Piš  | tinová  |                    |                |                   | Správce            | e společnosti | Ner   | ná přístup                    |            |          | ``````````````````````````````````````` |
|          | Karel H   | avlíček |                    |                |                   | Zaklada<br>společn | atel<br>nosti | Spr   | ávce a operáto                | or         |          |                                         |
| •        | Petra N   | ovotná  |                    |                |                   |                    |               | Ner   | ná přístup                    |            |          | ``                                      |
|          | Tomáš     | Hradský |                    |                |                   |                    |               | Ner   | ná přístup                    |            |          |                                         |
| 0        | Václav I  | vlakeš  |                    |                |                   | Správce            | e společnosti | Spr   | ávce a operáto                | or         |          |                                         |
| <u>e</u> | Vít Mate  | éjka    |                    |                |                   | Správce            | e společnosti | Spr   | ávce a operáto                | or         |          | ````                                    |
|          |           |         |                    |                |                   |                    |               |       |                               |            |          |                                         |

## Přidání telefonu

Nový telefon si přidáte kliknutím na **Přidat schránku +** a zde už jen vyberete možnost **Přidat telefon Optimcall**.

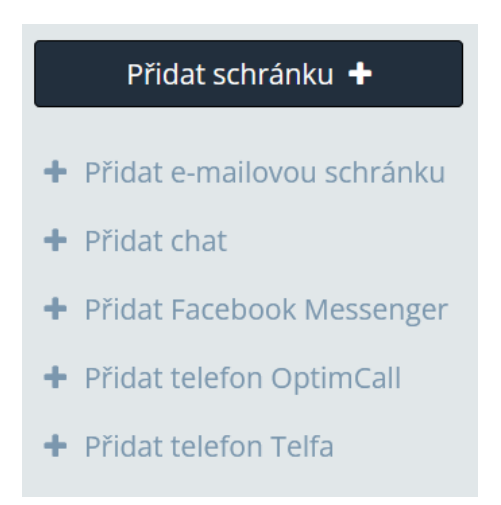

Obdobně postupujete i v případě, že spravujete více účtů. V tom případě pro změnu klikněte na **ikonu pluska** hned vedle názvu vaší společnosti v tmavě modrém políčku.

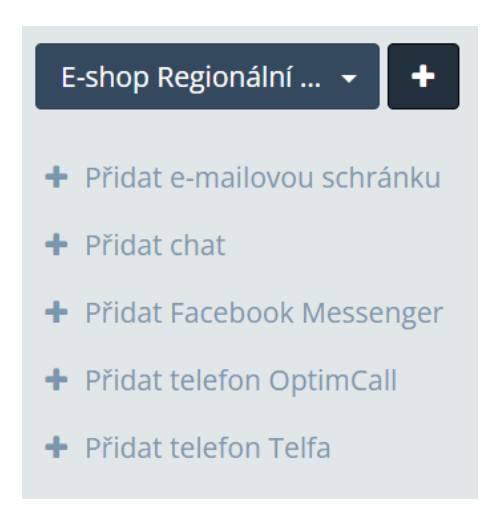

Dále už se můžete pustit do základního nastavení telefonu.

#### Přidání Optimcall telefonu

K <u>nastavení Optimcall telefonu</u> budete potřebovat znát tyto údaje, které vyplníte do stejnojmenných políček v SupportBoxu:

 Název telefonu – ten slouží čistě pro vaše interní potřeby. Název se bude zobrazovat jen ve vašem SupportBoxu v levé nabídce pod výpisem schránek. Nejčastěji zde klienti vyplňují telefonní číslo bez předvolby ve formátu 123 456 789.

- Telefonní číslo zde zadejte vaše celé telefonní číslo i s předvolbou +420123456789.
- Aliasy telefonního čísla oddělené čárkami (pouze pro odchozí hovory) do tohoto políčka zadejte všechna ostatní čísla a klapky, jež má SupportBox poslouchat, například +420123456789,300,400,500.
- Předvolby pro filtrování oddělené čárkami (pouze pro odchozí hovory) zde si můžete jednoduše nastavit filtrování hovorů podle předvoleb (hodí se v situaci, kdy máte jednu klapku na dvě a více čísel). To znamená, že například u vašeho českého čísla sem bude potřeba zadat českou předvolbu +420 a u slovenského čísla slovenskou předvolbu +421. Díky tomu se vám budou hovory automaticky filtrovat na ta správná čísla.
- Telefonní číslo pro příjem SMS toto políčko vyplňte v případě, že telefonní číslo, ze kterého SMS odesíláte, je jiné než to, ze kterého voláte. Například voláte přes pevnou linku, avšak SMS odesíláte přes mobil. Pak je zde nutné vložit telefonní číslo zařízení, ze kterého SMS odesíláte. Telefonní číslo vkládejte ve formátu +420123456789.
- Tenant zde vložte URL adresu (bez HTTPS) vašeho účtu v aplikaci OptimCall. URL máte k dispozici například na vaší přihlašovací stránce do OptimCallu. Vkládejte ji v tomto formátu – supportdemo.optimcall.cz
- API key API klíč si zkopírujte z administrace aplikace OptimCall.

- Příjemci e-mailového reportu (oddělení čárkou) vyplňte e-mailovou adresu (vaši, nebo kolegy), na kterou má přicházet pravidelný report.
- URL pro získání jména volajícího pro zobrazení jména volajícího můžete využít buď napojení na Shoptet, Raynet, nebo si jej můžete <u>připravit sami</u>.
- Bezpečnostní token token si vygenerujete přímo ve vašem SupportBoxu kliknutím na tlačítko Vytvořit.
- Vše Uložte a máte hotovo telefon Optimsys máte nyní napojený.

## Nastavení telefonu

V momentě, kdy jste zvládli základní nastavení telefonu a pravomocí, můžete si díky několika šikovným funkcím **práci s telefony ještě více zpříjemnit**.

Klikněte vlevo dole na ikonku ozubeného kolečka pro **Nastavení** a zvolte telefon, kde si přejete nastavení vylepšit.

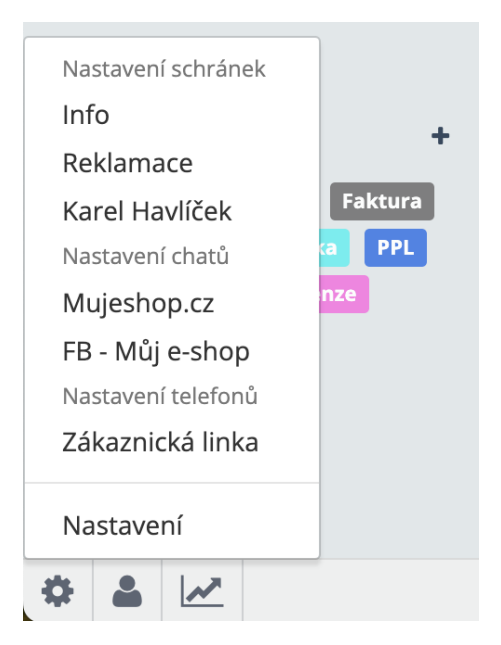

Zde můžete nastavit následující funkce.

#### Všeobecné

Všechna pole v záložce **Všeobecné** už byste měli mít vyplněná na základě aktivace nového telefonu (viz výše). Pokud byste ovšem něco potřebovali upravit, můžete se k tomu kdykoli vrátit a pozměnit.

Identifikace jména volajícího – volá-li či píše vám klient SMS, určitě vám v tu chvíli velmi pomůže, budete-li mít jeho jméno ihned zobrazené. SupportBox vám umožňuje napojit si váš libovolný systém a na základě telefonního čísla volajícího identifikovat.

| Telefony >  | > Zákaz     | nická linka >    | Nastavení telefonu      |                   |                |
|-------------|-------------|------------------|-------------------------|-------------------|----------------|
| Všeobecné ( | Chování     | Pracovní doba    | Připravené odpovědi     | Napojené zařízení | Lucy AI        |
|             |             |                  |                         |                   |                |
| Název tele  | efonu *     |                  |                         |                   | <b>i</b> Návod |
| Zákazni     | ická linka  |                  |                         |                   |                |
| Telefonní é | číslo *     |                  |                         |                   |                |
| +42046      | 6766156     |                  |                         |                   |                |
| Aliasy tele | fonního čí  | sla oddělené čá  | rkami (pouze pro odcho  | zí hovory)        |                |
| +42046      | 6766156,    | 300              |                         |                   |                |
| Předvolby   | pro filtrov | vání oddělené čá | irkami (pouze pro odcho | ozí hovory)       |                |
| +420,+4     | 421,+39     |                  |                         |                   |                |
| Telefonní   | číslo pro p | říjem SMS        |                         |                   |                |
|             |             |                  |                         |                   |                |
| Tenant *    |             |                  |                         |                   |                |
| support     | tbox.optii  | mcall.cz         |                         |                   |                |
| API key *   |             |                  |                         |                   |                |
| zuRoN2      | 2vkXwcd     |                  |                         |                   |                |
| Příjemci e  | mailového   | reportu (odděle  | eni čárkou)             |                   |                |
|             |             |                  |                         |                   |                |

## Chování

- <u>Automatické vyřešení zmeškaných hovorů</u> díky této funkci uvidíte na první pohled ve výpisech hovorů, které hovory máte obsloužit.
   Snadno totiž rozlišíte zmeškané hovory, které už byly navolané a úspěšně vyřešené, a naopak, na která zmeškaná čísla je potřeba ještě zavolat, protože vyřešená nejsou.
- Automaticky přesunout do složky Vyřešené všechny Realizované hovory a hovory, které jsou označené jako vyřešené – všechny vyřízené

hovory se vám budou automaticky přesouvat do Vyřešených. Ušetříte si klikání a ve vašem telefonu udržíte perfektní pořádek.

- <u>Zmeškané hovory vždy ponechat v nových</u> jestliže si zaškrtnete tuto možnost, všechny zmeškané hovory – nehledě na to, kdo z operátorů hovor zmeškal – vám zůstanou ve složce Nové a nepřidělí se konkrétnímu operátorovi.
- Přiřazovat zmeškané hovory prvnímu uživateli pokud nechcete, aby vám Zmeškané hovory zůstávaly v nových a byly operátorům klasicky přidělovány, můžete si nastavit, komu z operátorů se má Zmeškaný hovor přidělit. Ve výchozím stavu se Zmeškaný hovor přidělí tomu operátorovi, kterému telefon zvonil jako poslední. Nastavením této funkce můžete tuto logiku změnit tak, aby se Zmeškaný hovor přidělil operátorovi, kterému hovor začal zvonit jako úplně první.
- <u>Při vytáčení vždy zvolit toto číslo</u> chcete-li, aby se vám při vytočení hovoru přes <u>Klikni a volej</u> zobrazilo u hovoru správně číslo, respektive číslo, ze kterého reálně voláte, je nutné mít tuto funkci aktivní.
- Zobrazovat všechny nahrávky včetně hlasových zpráv od zákazníka nastavte v případě, že zákazníkům umožňujete zanechat vám klasickou hlasovou zprávu a chcete, aby se vám tyto hlasové zprávy zobrazovaly v SupportBoxu, abyste si je mohli přehrát a dále s nimi pracovat.
- <u>Klapky voicebota</u> v nastavení telefonu lze zadat klapky, pro které nebudeme brát hovor jako spojený. Funkci využijete zejména pokud využíváte voicebota či běžný automat. Zjednodušeně řešeno takto snáze poznáte, že daný hovor nebyl spojen s živým operátorem.

| Telefony > Zákaznická linka > Nastavení telefonu                                                                   |
|----------------------------------------------------------------------------------------------------|
| Všeobecné Chování Pracovní doba Připravené odpovědi Napojené zařízení Lucy Al                                      |
|                                                                                                    |
| Automatické vyřešení zmeškaných hovorů (v hodinách)                                                                |
| 3                                                                                                    |
| 🛿 Automaticky přesunout do složky Vyřešené všechny Realizované hovory a hovory, které jsou označené jako vyřešené. |
| 🗹 Zmeškané hovory vždy ponechat v nových                                                                           |
| Přiřazovat zmeškané hovory prvnímu uživateli                                                                       |
| Vytáčení hovorů                                                                                                    |
| 🗹 Při vytáčení vždy zvolit toto číslo                                                                              |
| Nahrávky hovorů                                                                                                    |
| 🗹 Zobrazovat všechny nahrávky včetně hlasových zpráv od zákazníka                                                  |
| Klapky voicebota (odděleny čárkami)                                                                                |
|                                                                                                    |
| Upravit                                                                                                    |

## Pracovní doba

Jestliže si nastavíte <u>pracovní dobu pro telefony</u>, automaticky se nastaví všem vašim kolegům, kteří mají k danému telefonu pravomoce, že jsou online. Po uplynutí pracovní doby se všem operátorům **automaticky nastaví offline stav**. Operátor tak nemusí na přepínání myslet a vše je jasně dané.

Také si můžete nastavit funkci **Neobslouženo o svátcích**. To v praxi znamená, že ve státní svátky se vám live chat nezapne do stavu online. Ani pokud svátek vyjde na pracovní den. Jsou ale zohledněny pouze české státní svátky.

| elefony >  | Záka     | znická linka > | Nastavení telefon   | u                 |           |
|------------|----------|----------------|---------------------|-------------------|-----------|
| obecné (   | Chování  | Pracovní doba  | Připravené odpovědi | Napojené zařízení | í Lucy Al |
| Pracovní c | loba     |                |                     |                   |           |
| Pondělí    | od       | 08 ~: 00       | ~ do 16             | ~: 00 ~           |           |
| Úterý      | od       | 08 ~: 00       | ~ do 16             | ~: 00 ~           |           |
| Středa     | od       | 08 ~: 00       | ~ do 16             | ~: 00 ~           |           |
| Čtvrtek    | od       | 08 ~: 00       | ~ do 16             | ~: 00 ~           |           |
| Pátek      | od       | 08 ~: 00       | ~ do 15             | ~: 00 ~           |           |
| Sobota     | od       | ~:             | ~ do                | ~: ~              |           |
| Neděle     | od       | ~:             | ~ do                | ~:~               |           |
| 🗹 Neob     | slouženo | o svátcích     |                     |                   |           |
|            |          |                |                     |                   | Uložit    |

## Připravené odpovědi

Funkci připravených odpovědí můžete využívat při <u>psaní e-mailů</u>, v <u>live chatové</u> <u>komunikaci</u> a <u>také v telefonech</u>. Tedy přesněji řečeno v komunikaci, která probíhá mezi operátorem a zákazníkem, skrze SMS.

Stačí vám jen pár kliknutí a SMS pro zákazníka máte vloženou a odeslanou. Nemusíte se pak v praxi zdržovat ani psaním opakujících se SMS.

| 📞 Telefony | / > Záka      | znická linka > | Nastavení telefonu  |                   |         |  |         |                  |           |
|------------|---------------|----------------|---------------------|-------------------|---------|--|---------|------------------|-----------|
| Všeobecné  | Chování       | Pracovní doba  | Připravené odpovědi | Napojené zařízení | Lucy AI |  |         |                  |           |
|            |               |                |                     |                   |         |  |         |                  |           |
| Adresa     |               |                |                     |                   |         |  |         | Upravit          | Smazat    |
| E-shop     |               |                |                     |                   |         |  |         | Upravit          | Smazat    |
| Ν          | ledovolali js | me se          |                     |                   |         |  |         | Upravit          | Smazat    |
| c          | )sobní odbě   | r              |                     |                   |         |  |         | Upravit          | Smazat    |
| Kontakt    |               |                |                     |                   |         |  |         | Upravit          | Smazat    |
|            |               |                |                     |                   |         |  | + Vytvo | ořit připravenou | ı odpověď |

## Napojené zařízení

 Klikni a volej – díky této funkcionalitě vám jednou provždy odpadne zdlouhavé opisování telefonního čísla a jeho následné vytáčení. Na pár kliknutí vytočíte telefonní číslo, které vám už jednou volalo, přímo z vašeho SupportBoxu – bez vyťukávání jednotlivých číslic.

- Automatické přidělování operátora k hovoru na zákaznické péči je potřeba mít pořádek a správně rozdělenou práci. Je důležité vědět, kdo za jaké hovory zodpovídá a kdo je řeší. V SupportBoxu si můžete nastavit automatické přidělování operátora k hovoru podle klapky, ke které je připojený. Navíc díky této funkci budete mít k dispozici přehledné statistiky. Uvidíte například, kolik hovorů daný operátor odbavil, kolik hovorů zmeškal a spousty dalších užitečných informací.
- Zařízení, ze kterého chcete odesílat SMS a Zařízení, ze kterých chcete vytáčet – zde vyberte a nastavte správné zařízení, ze kterého budete chtít odesílat SMS a vytáčet telefonní hovory.

| Telefony > Zákaznická linka > Nastavení telefonu |             |                         |                     |                   |         |         |  |  |
|--------------------------------------------------|-------------|-------------------------|---------------------|-------------------|---------|---------|--|--|
| eobecné                                          | Chování     | Pracovní doba           | Připravené odpovědi | Napojené zařízení | Lucy AI |         |  |  |
| Klapky *                                         |             |                         |                     |                   |         |         |  |  |
|                                                  | 200         | Vaše pojmenování klapky |                     |                   |         |         |  |  |
|                                                  | 201         | Vaše pojmenování klapky |                     |                   |         |         |  |  |
|                                                  | 202         | Vaše pojmenování klapky |                     |                   |         |         |  |  |
|                                                  | 203         | Vaše pojmenování klapky |                     |                   |         |         |  |  |
|                                                  | 300         | Vítek                   |                     |                   |         |         |  |  |
| Zařízení,                                        | , ze kteréh | o chcete odesílat       | SMS                 |                   |         |         |  |  |
| Xiaon                                            | mi Redmi    | 6 (+4207784433          | 48)                 |                   |         | ~       |  |  |
| Zařízení,                                        | , ze kterýc | h chcete vytáčet        |                     |                   |         |         |  |  |
| 🗌 Xiaon                                          | ni Redmi 6  | (+420778443348)         |                     |                   |         |         |  |  |
|                                                  |             |                         |                     |                   |         | Upravit |  |  |

# Statistiky

Komunikuje operátor se zákazníky co nejlépe? Odpovídá dostatečně rychle? Jsou zákazníci spokojení s vašimi odpověďmi?

Každý SupportBox účet má k dispozici **přehledné statistiky**. Zobrazí vám ty **nejdůležitější metriky**, které byste měli na zákaznické péči **sledovat a vyhodnocovat**. A ideálně vše vyhodnocovat v čase.

Ke kompletním statistikám má v SupportBoxu přístup vždy pouze Zakladatel účtu nebo jeho Správce. Jinak má každý Uživatel k dispozici pouze své vlastní statistiky. Najdete je v nabídce zcela vlevo dole → **ikonka grafu**:

| 📎 Štítky      | +               |
|---------------|-----------------|
| Česká pošta   | Doprava Faktura |
| Nový zákazník | Poptávka PPL    |
| Reklamace     | ikvělá recenze  |
| Vratka 14 Zp  | oracovat        |
|               |                 |
|               |                 |
|               |                 |
|               |                 |
| * 🔺 🗠         | н<br>—          |

## Jaké reporty jsou k dispozici?

V SupportBoxu máte k dispozici hned několik různých reportů, které vám ukáží všechny důležité metriky, abyste získali perfektní přehled o tom, co se zákaznické péči děje, jak rychle operátoři reagují, kolik zpráv přijde, jak jsou zákazníci spokojeni s odpověďmi a spousty dalšího!

• <u>E-maily</u>

Příručka pro zakladatele a správce <u>SupportBox.cz</u>

- E-maily SLA
- <u>Chaty</u>
- <u>Telefony</u>
- <u>Operátoři e-maily</u>
- Operátoři chaty
- <u>Operátoři telefony</u>
- <u>Operátoři vytížení</u>
- Schránky e-maily
- Schránky chaty
- <u>Schránky telefony</u>
- <u>Štítky</u>
- <u>Hodnocení</u>

## Jak statistiky fungují

- statistiky fungují v reálném čase
- v reportech nejsou zohledněny konverzace (tickety), které se nachází v koši
- štítky jsou brány pouze ve finální podobě (právě teď) a nebere se jejich změna v rámci času
- hodnocení spokojenosti se vždy váže na konkrétní zprávu
- konverzace je započítaná pokud vznikla v zadaném období
  - Zprávy se filtrují dle času vzniku zprávy
  - Konverzace (=tickety) se filtrují podle času vzniku celého vlákna ticketu

## Doporučení pro sledování a vyhodnocování statistik

- data vždy sledujte v čase, abyste věděli, jak se vyvíjejí
- sledujte data, která jsou smyslu plná, abyste zlepšovali to, co vás tíží nejvíce
- měřte data, které dokážete v danou chvíli ovlivnit
- vždy mějte celkový kontext
- sledujte alespoň dvě metriky najednou, ideálně jednu číselnou (například rychlost) a druhou zaměřenou na kvalitu (například hodnocení spokojenosti)

#### E-maily

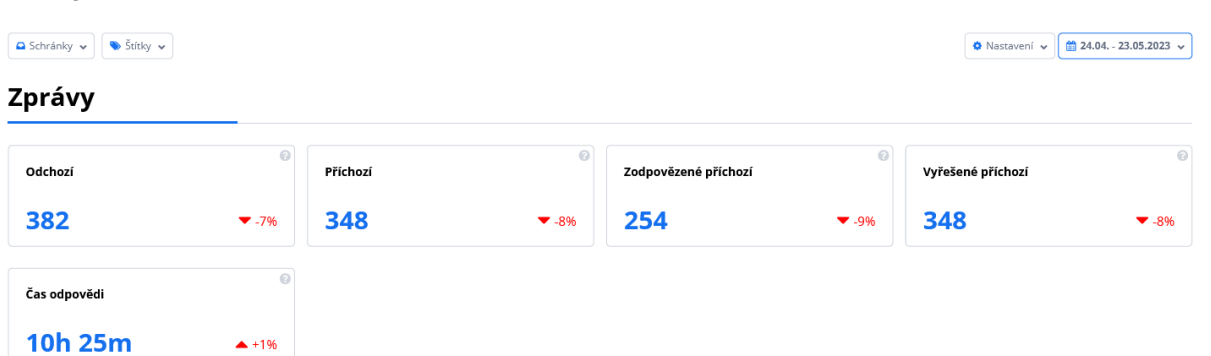

#### Konverzace (tickety)

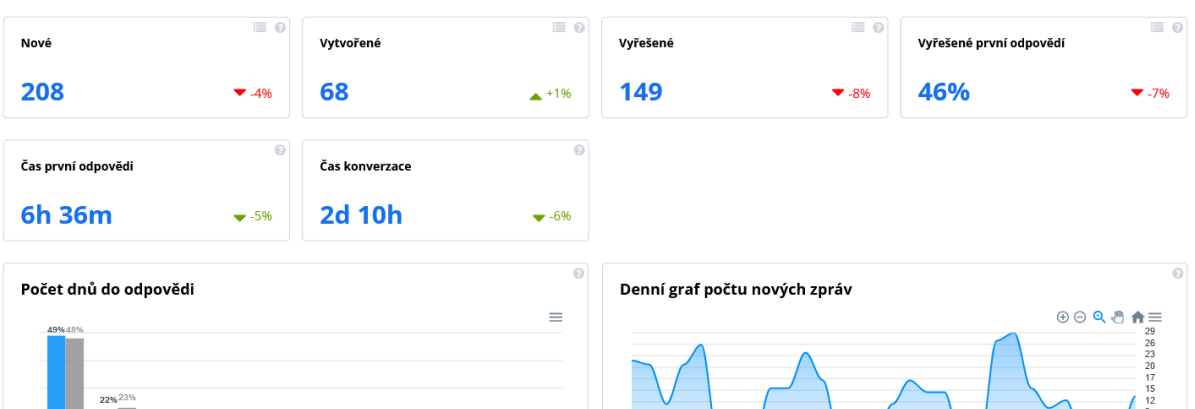

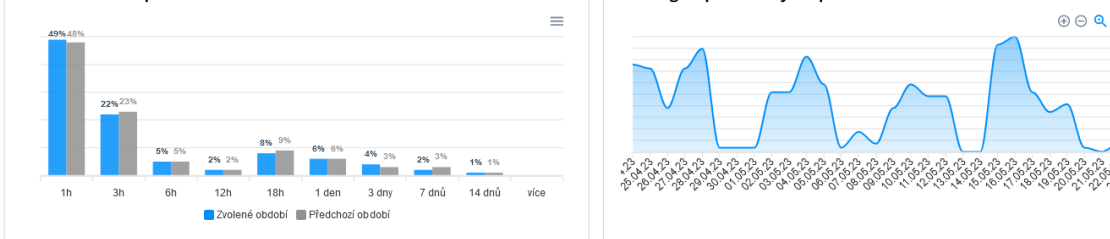

#### Zákaznická podpora

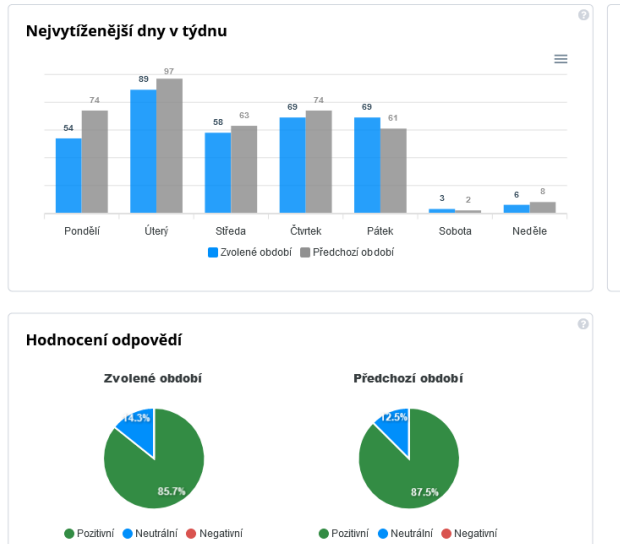

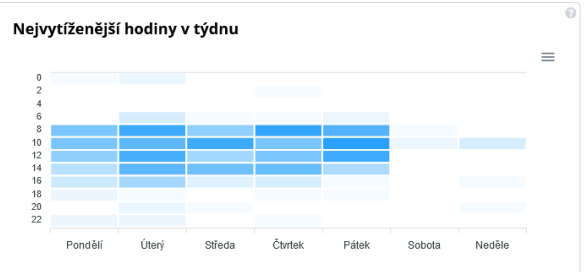

Příručka pro zakladatele a správce <u>SupportBox.cz</u> 12.602

# Užitečné odkazy

<u>Nápověda</u> – na každou funkci máme vytvořený návod, který vás provede nastavením krok za krokem.

Blog – na našem blogu najdete články na nejrůznější témata, která se dotýkají zákaznické péče.

Příručka pro uživatele – kompletně popsané veškeré možnosti uživatelů, včetně všech funkcí, které mají k dispozici a postupů pro nastavení/použití.

Příručka pro správce – kompletně popsané veškeré možnosti zakladatelů a správců, včetně všech funkcí, které mají k dispozici a postupů pro nastavení/použití.

Online školení – online školení zákaznické péče vás naučí účinné techniky a metody, jak z online návštěvníků vašeho byznysu udělat stabilní, spokojené zákazníky.

Jak na skvělou zákaznickou péči – první česká kniha o zákaznické péči. Naučí vás přemýšlet o zákaznické péči jinak. Nebudete péči nadále vnímat jako "odpinkávač" dotazů, ale jako místo, kde se buduje vztah se zákazníkem a získávají nové prodeje.

# Závěr

Děkujeme, že jste s námi vše prošli. Máte-li jakékoliv otázky, **napište nám na e-mail** <u>info@supportbox.cz</u>, **zavolejte nám na +420 778 443 348**, nebo nám **napište zprávu na live chatu**.

Jsme tu pro vás a s každým vaším dotazem vždy rádi pomůžeme.